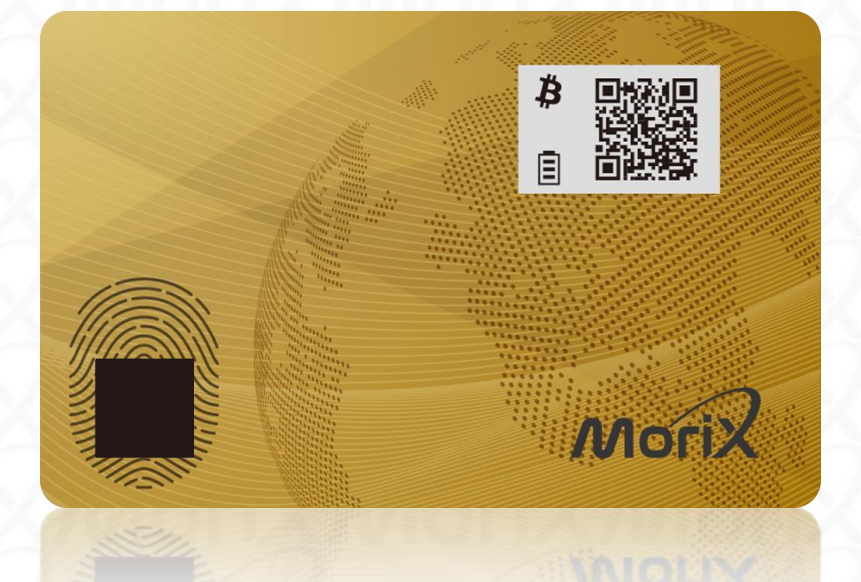

# Morix

# MoriX Wallet ユーザーガイド

Youtubeで説明動画配信中

送受金編 <u>https://youtu.be/FtK2OsIyVMc</u> 初期設定編 <u>https://youtu.be/b77N2EkKkSM</u> ニーモニック設定編 <u>https://youtu.be/CXoJnGUiVJk</u>

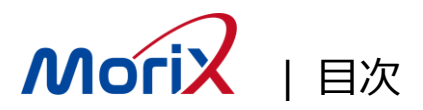

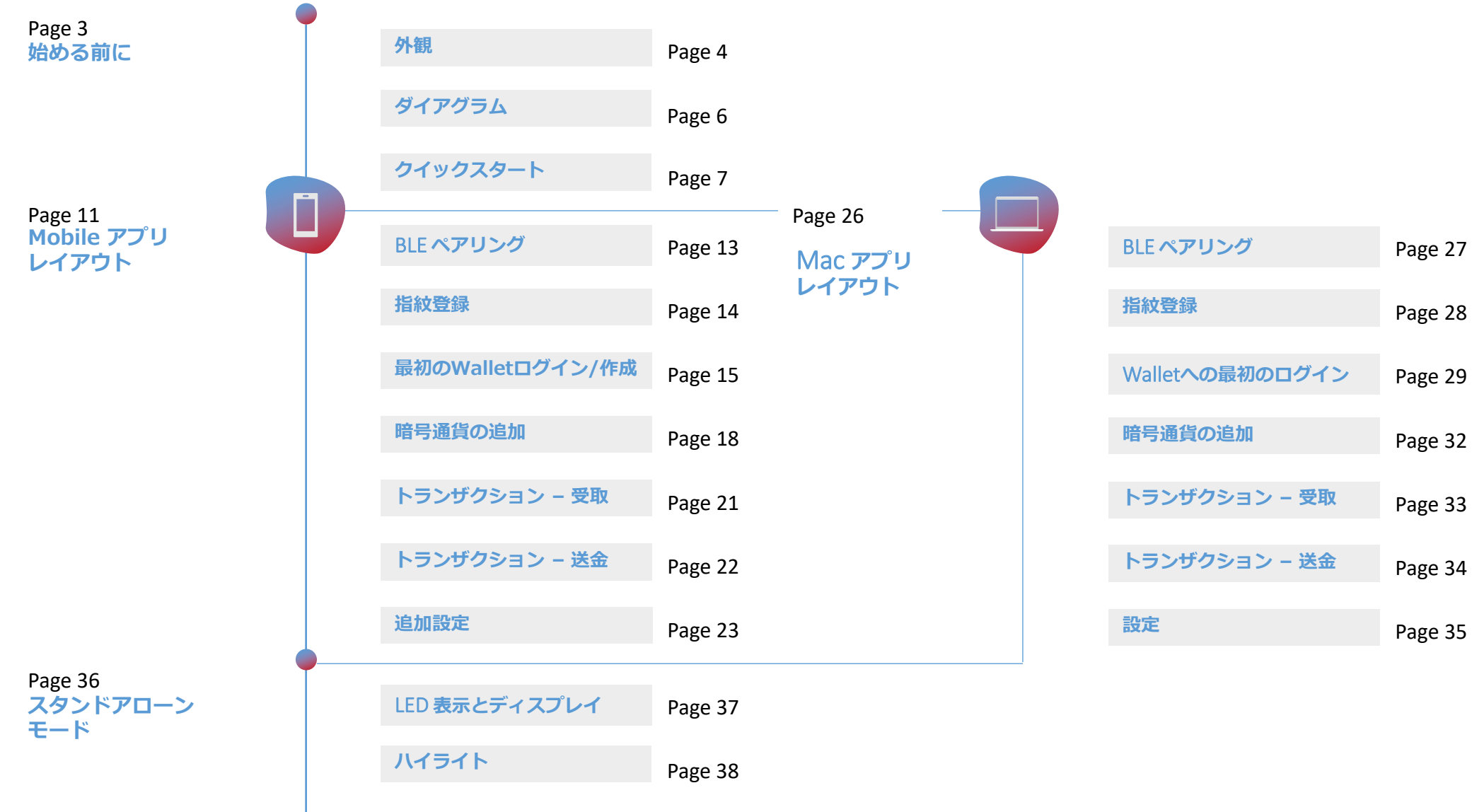

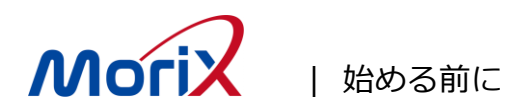

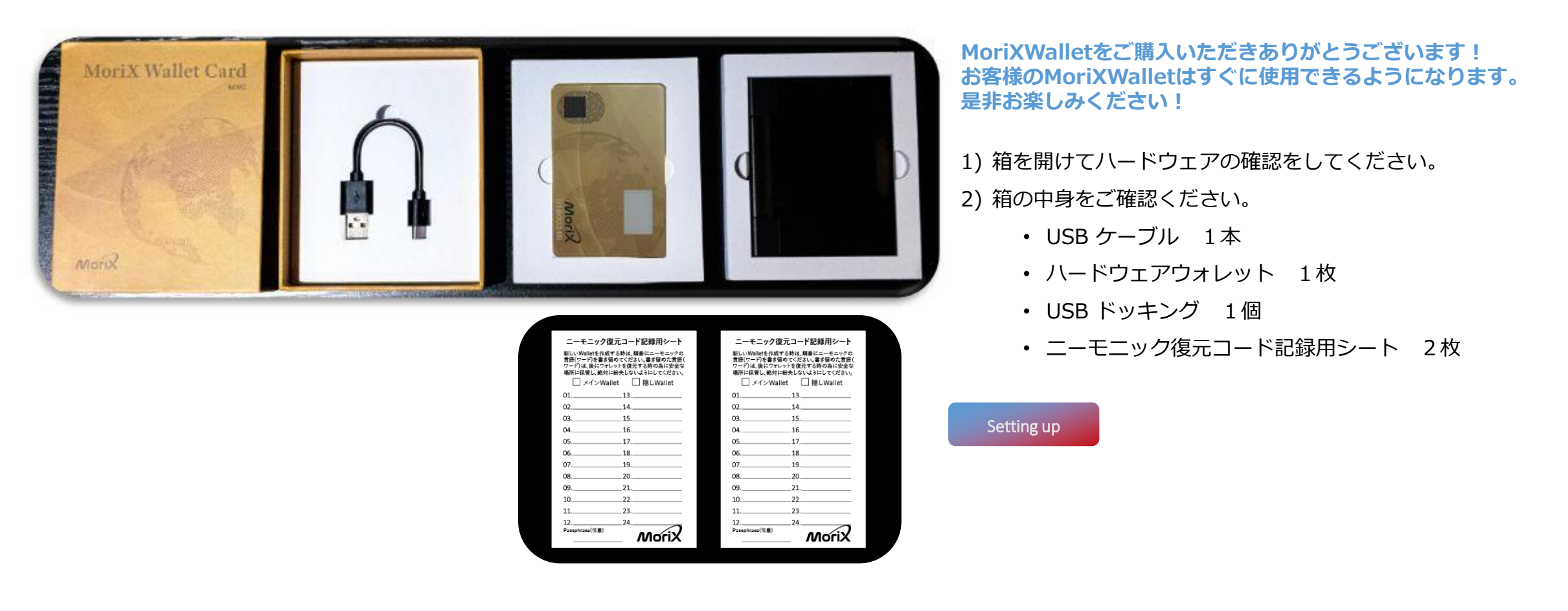

#### 重要注意事項

- ・必ずニーモニックを「ニーモニック復元コード記録用シート」に正確に記入し、バックアップを取ってください。 Walletの紛失時や初期化時の復元に必要となります。
- ・指紋照合を10回間違えると、以前の指紋登録やニーモニックは初期化されます。
- ・けがなど万が一に備え、指紋は2本以上ご登録ください。

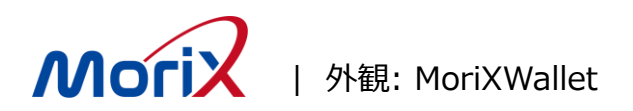

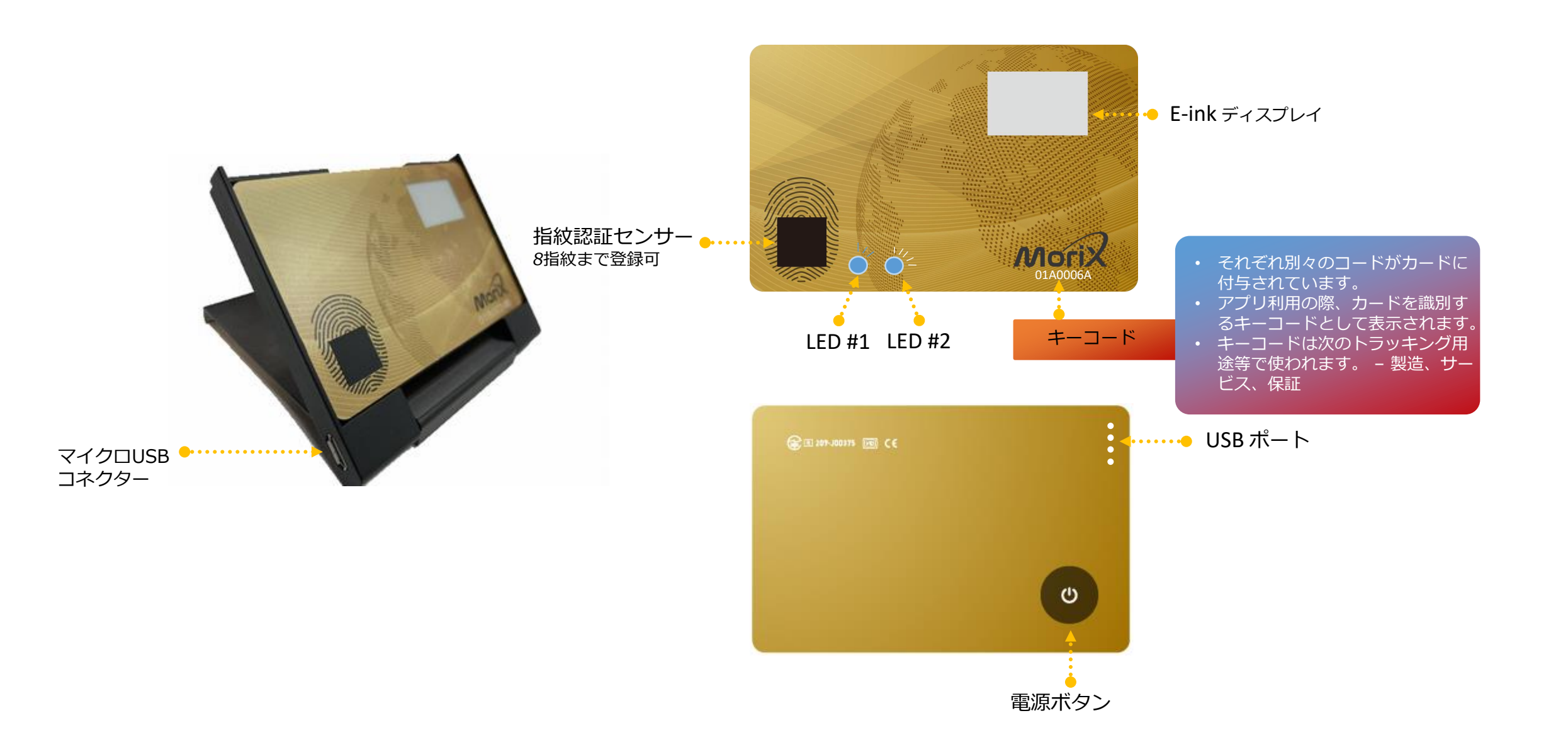

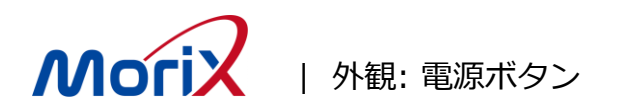

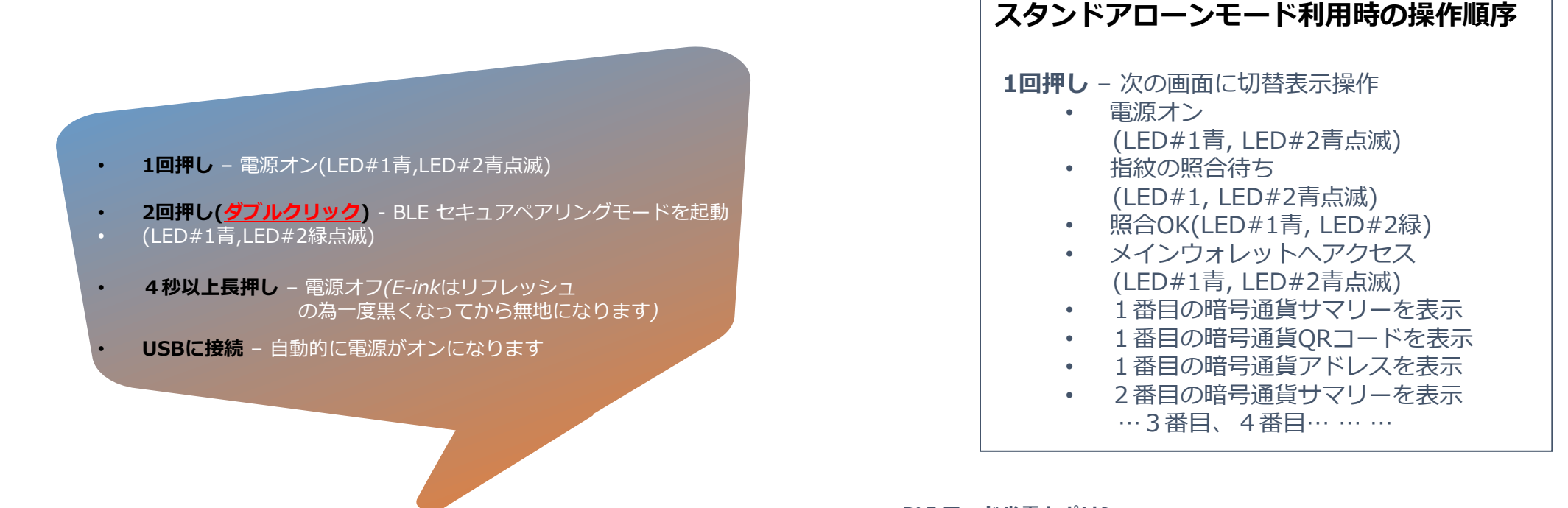

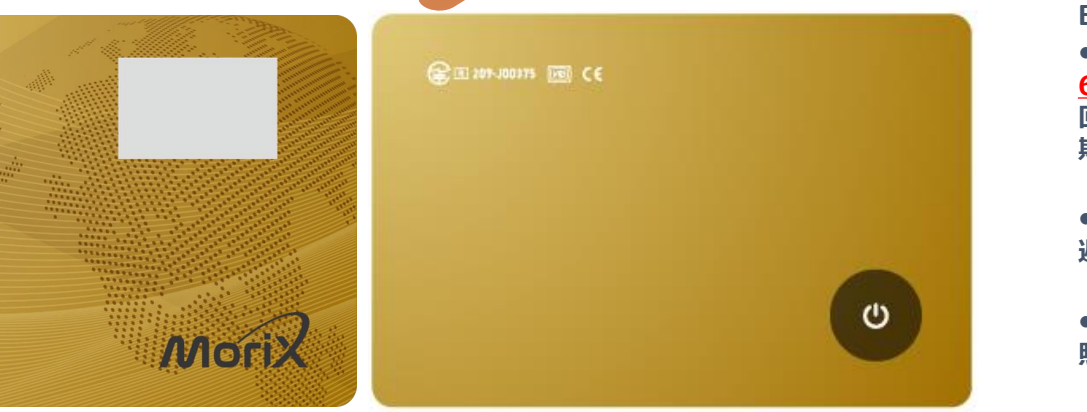

BLE モード省電力ポリシー: •MoriXWalletカードがBLEモードでホストアプリに接続した状態で、

60秒間アプリとカード間で操作が無い場合、バッテリーの継続的な消費を 回避する為、BLEは切断されます。その際、アプリから"セッションの有効 期限切れ"が通知されます。

•MoriXWalletカードにBLE又はUSB接続が無い場合、バッテリーの消費を 避ける為、120秒後に自動的に電源が切れます。

•再度接続する場合はアプリから「ログアウト」し、Walletを選択して指紋 照合を行い再度ログインしてください。

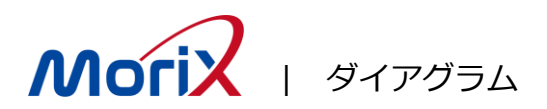

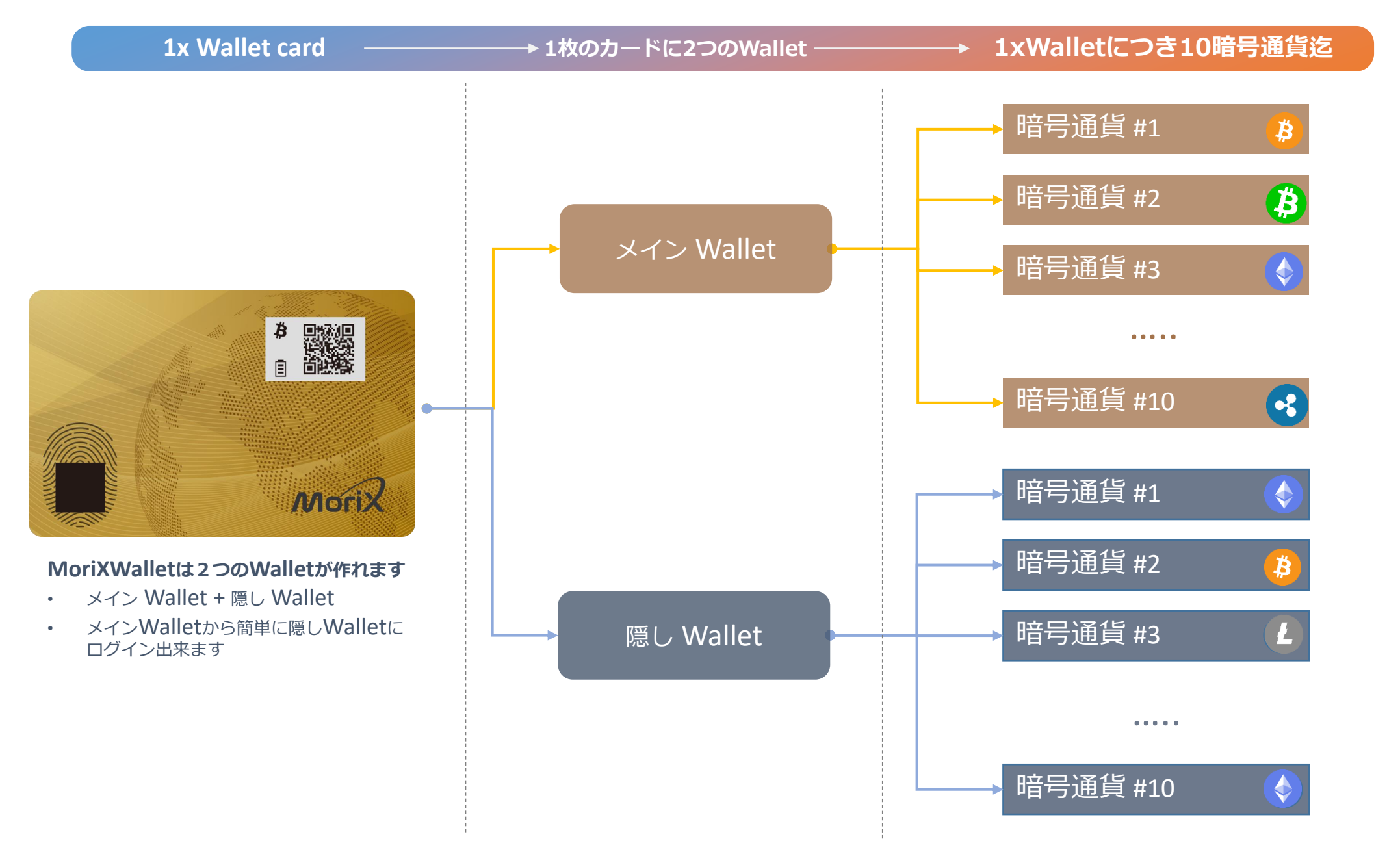

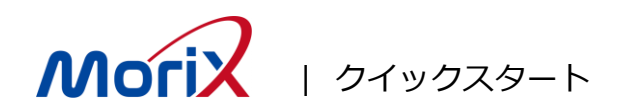

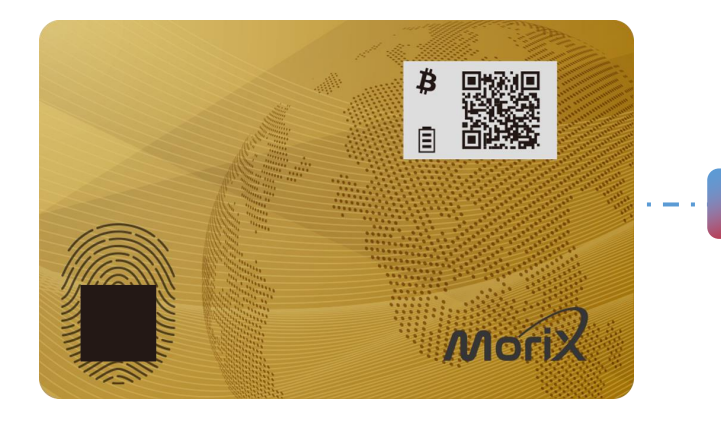

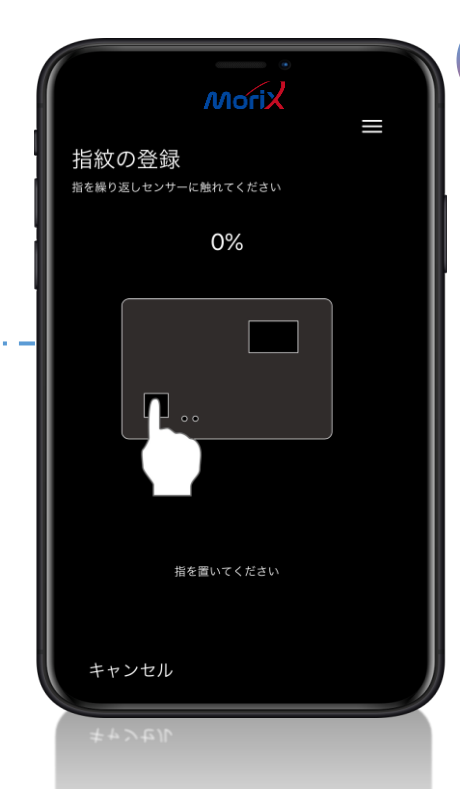

#### 注意:

- MoriXWalletがUSBポートに接続しているのに何も反応がない(LEDが点灯しない)場合が ありますが、保護回路がついている為です。しばらくそのまま充電をお願いします。
- USBでPCに接続した場合: USB モード- MoriXWalletを充電しながらアプリでご利用いた だけます。
- USB 電源アダプターに接続した場合: BLE モード- MoriXWalletを充電しながらBLE接続 でご利用いただけます。

#### 初めて使用する前にMoriXWalletを充電してください。

- 1) <u>カードをドッキングステーションに装着</u>してUSBポート またはUSBアダプターに接続します。
- 2) アプリをダウンロード- MoriXWallet App

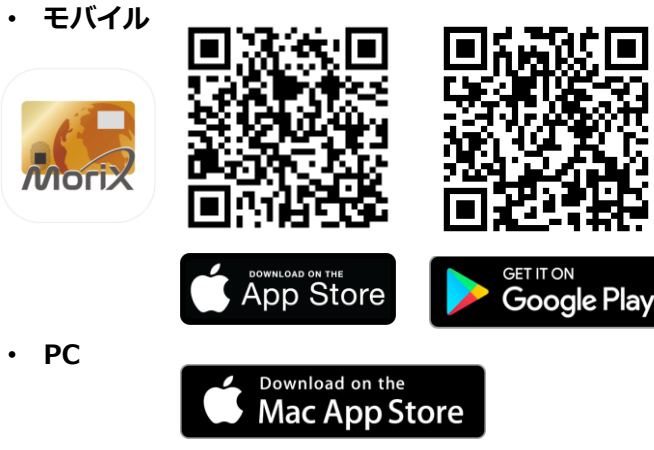

<u>https://apps.apple.com/jp/app/morix-wallet/id1509687923</u> 又は "**MoriX Wallet"**を検索

(Windows版は、提供を終了しております。)

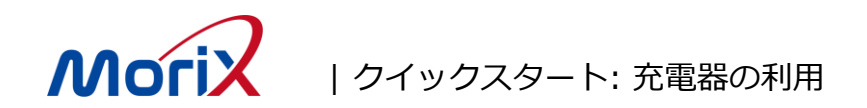

A. WalletをDockingに装着する:

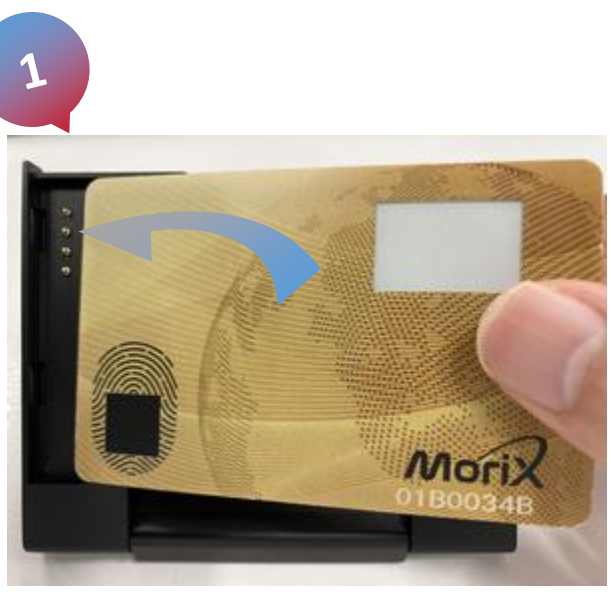

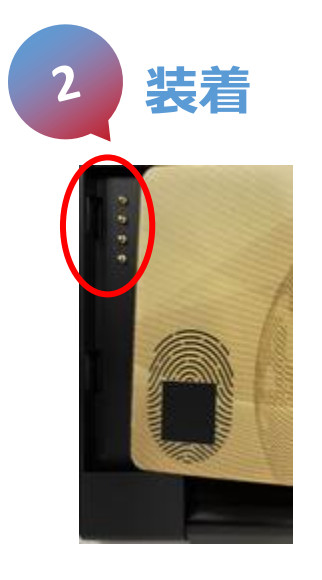

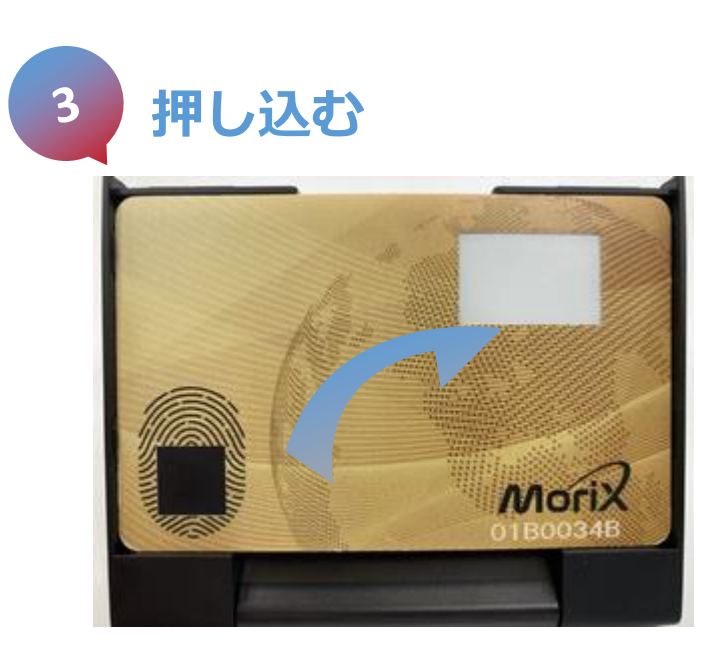

### B. PCに接続する 🎫

- → USB マークのアイコンが表示されます
- → LED#2 が黄色点滅します(充電が始まります)

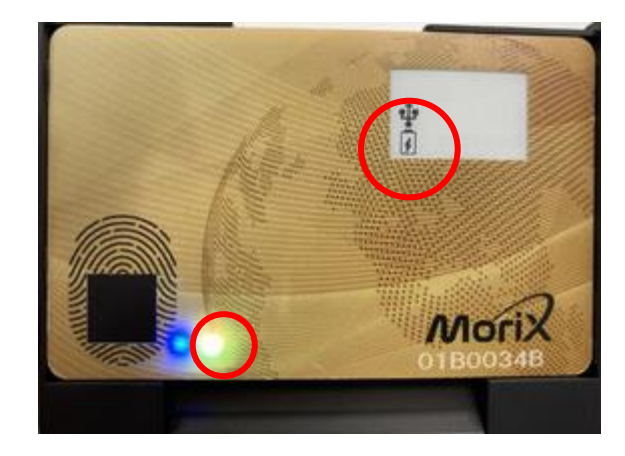

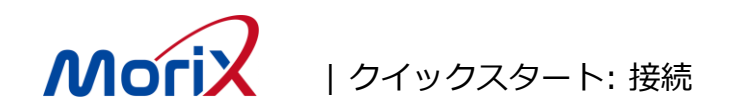

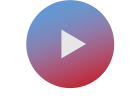

#### **BLE (Bluetooth Low Energy)** BLEでペアリングと接続:Mac アプリやモ バイルアプリでご利用いただけます。

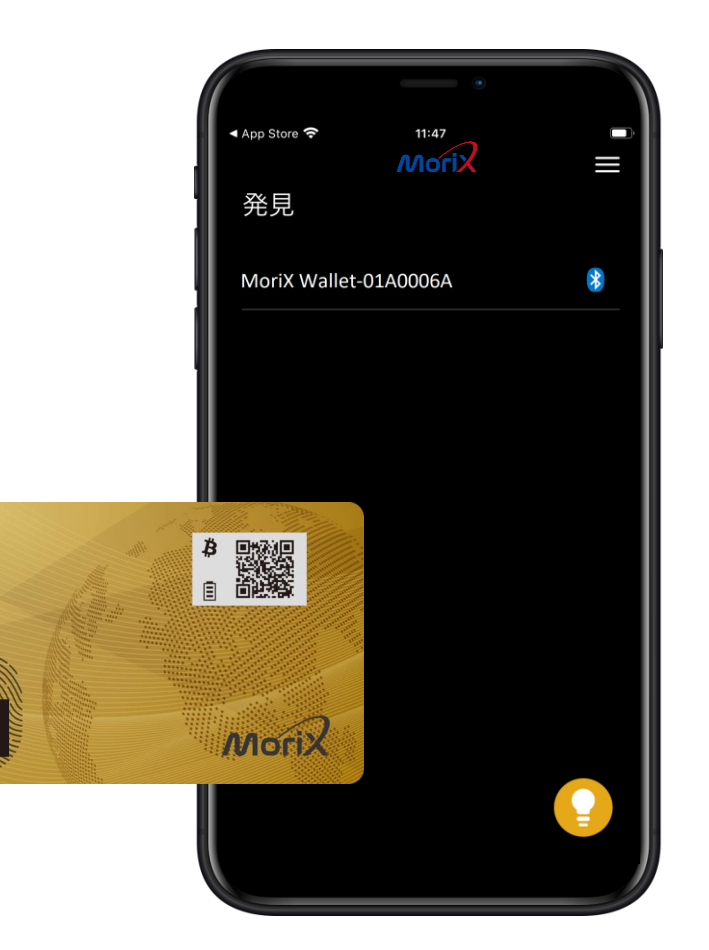

#### USB

ドッキングステーションを装着すればMac アプリはUSB経由でPCに接続してもご利 用いただけます。

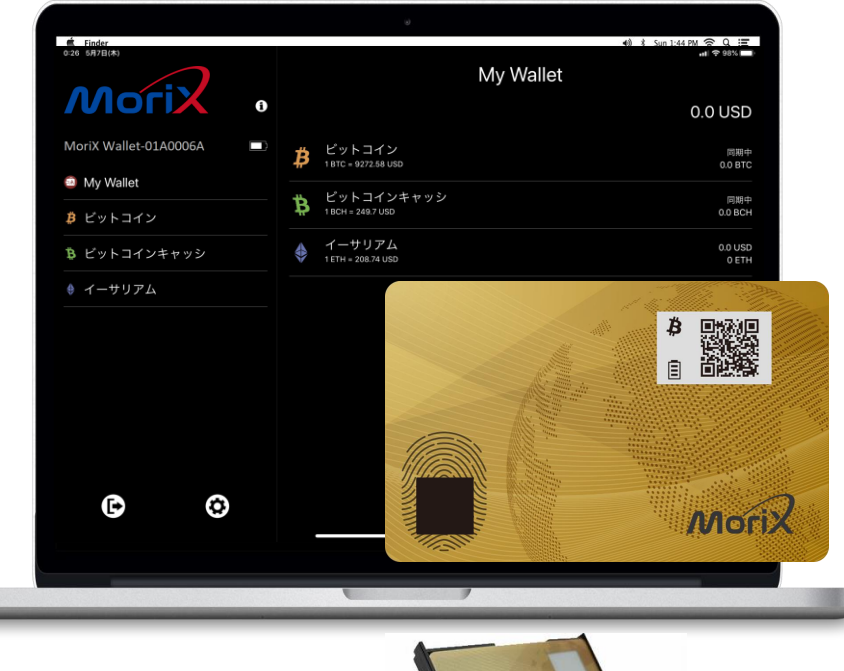

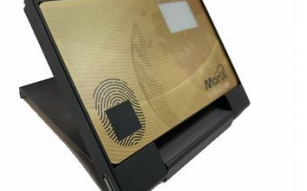

## スタンドアローンモード 残高を確認したり、トランザクションを QRコードを表示して受取る事もできます。 Bitcoin Ethereum Litecoin Dogecoin Bitcoin Cash ₿ Ē Morix

#### 今後も他の暗号通貨への対応を更新していきます

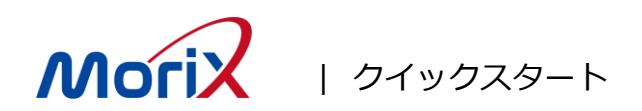

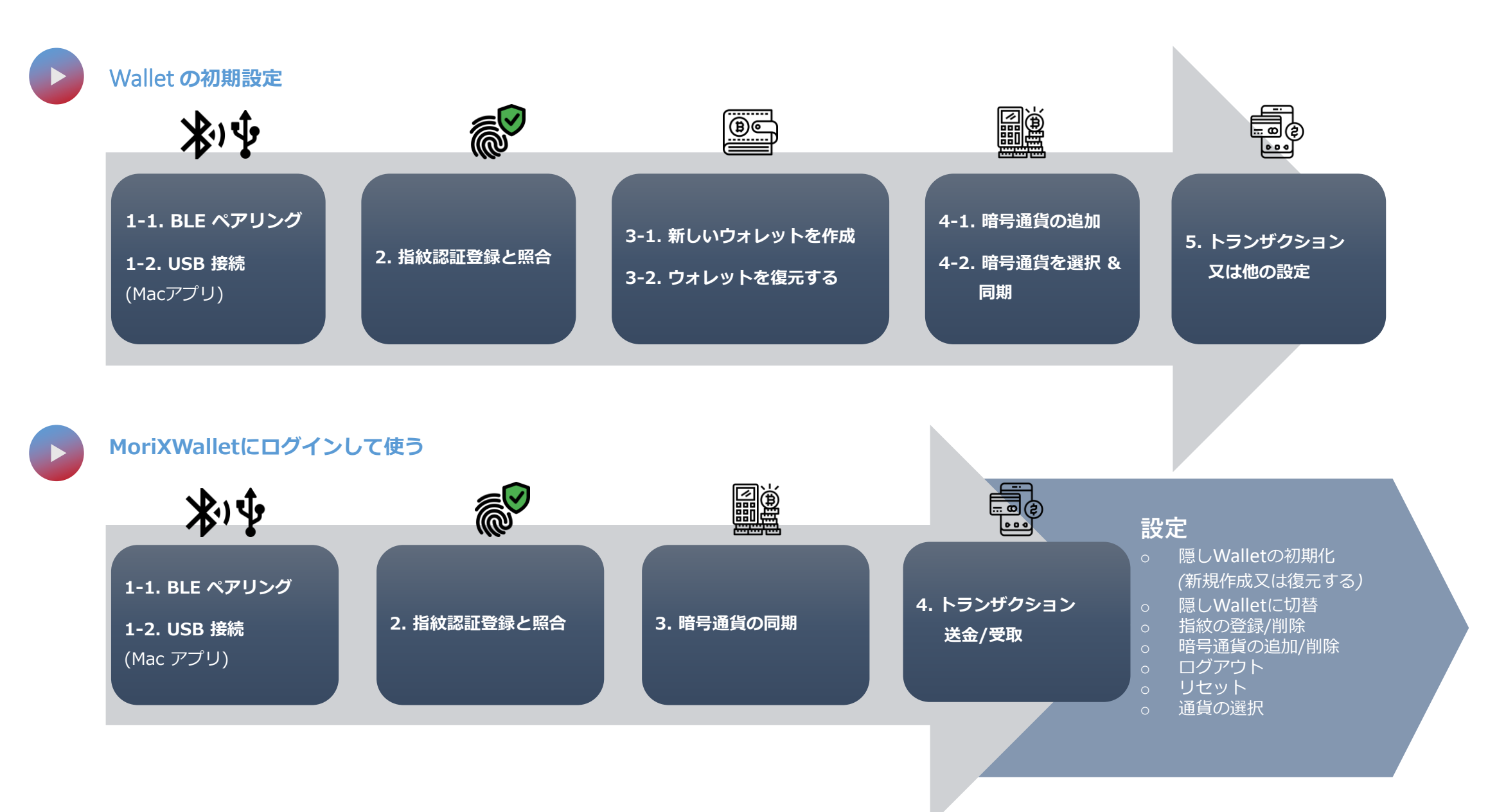

モバイルアプリ – レイアウト #1

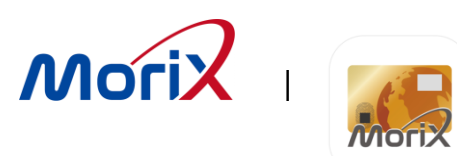

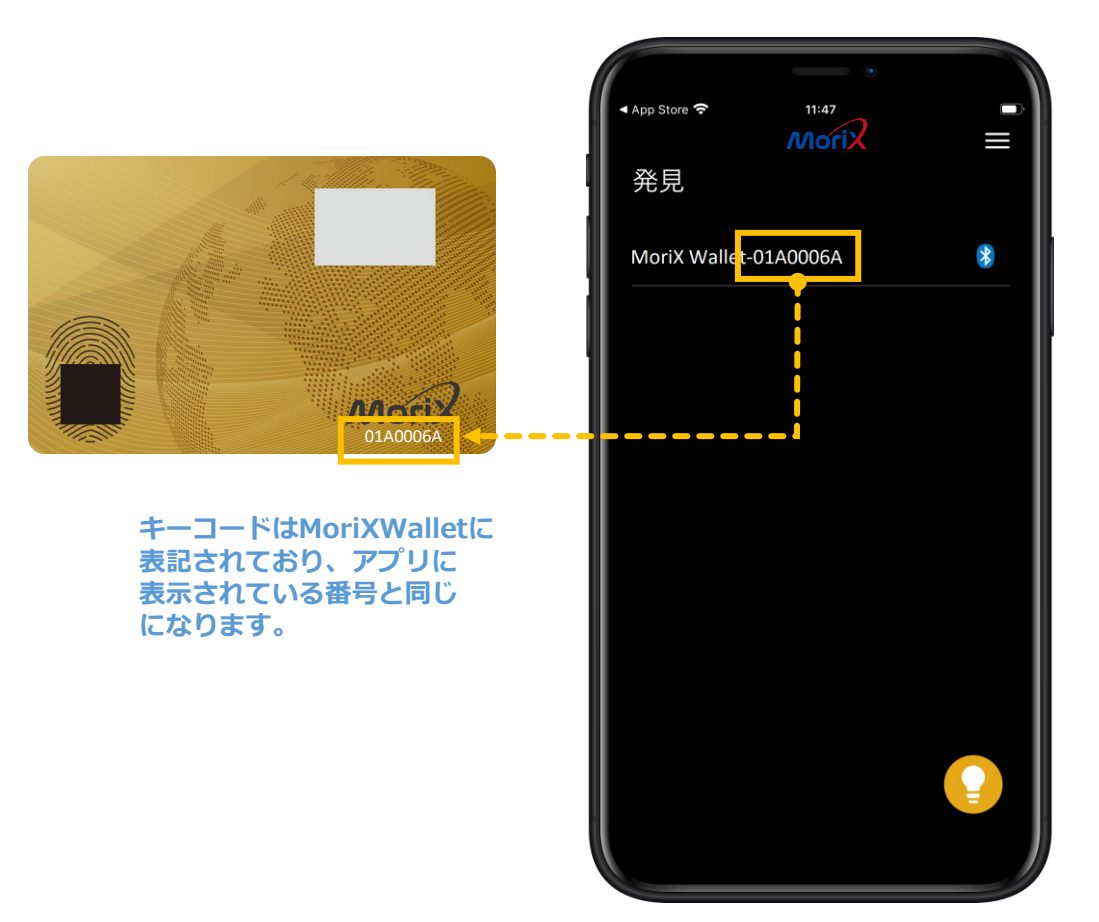

#### アプリ起動画面

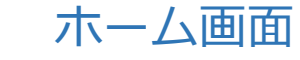

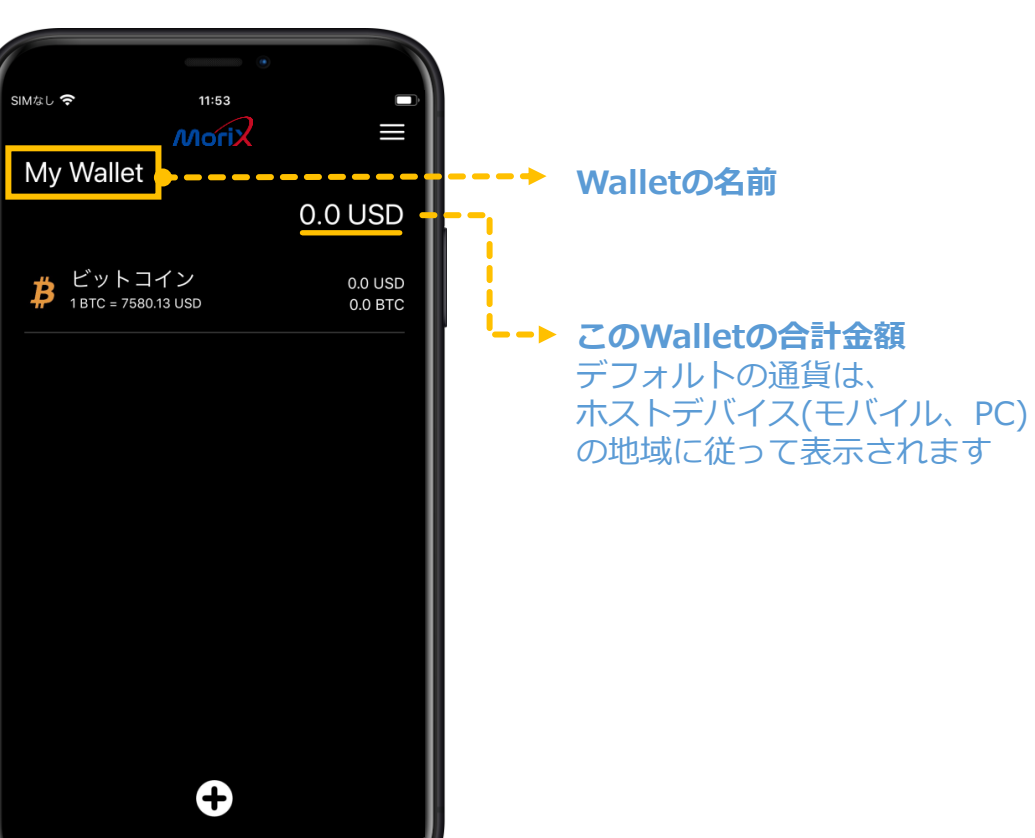

モバイルアプリ – レイアウト #2

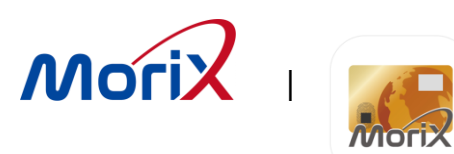

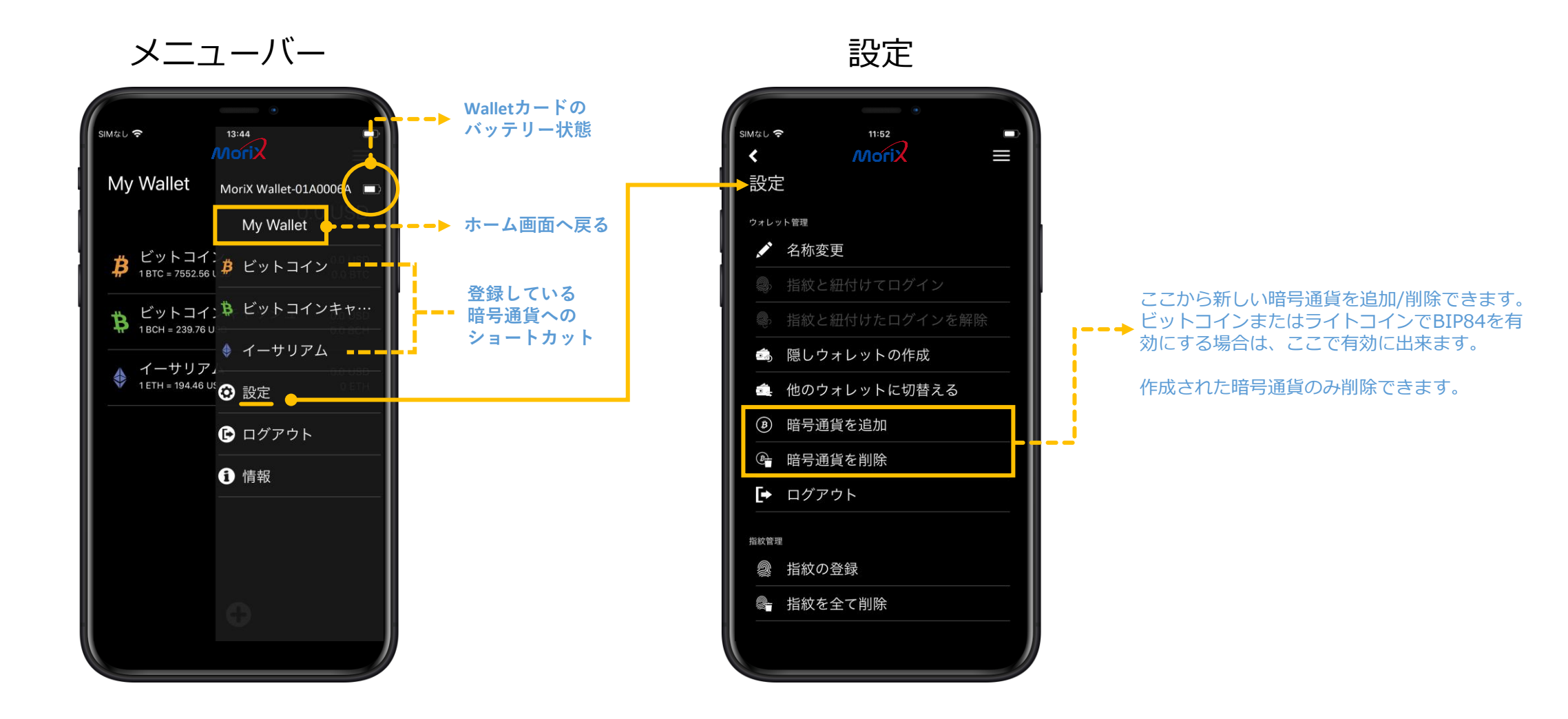

#### モバイルアプリ - 1. BLE ペアリング

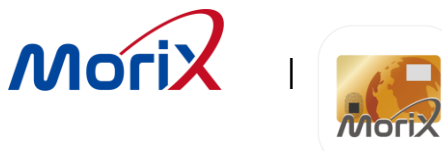

Wallet初期設定

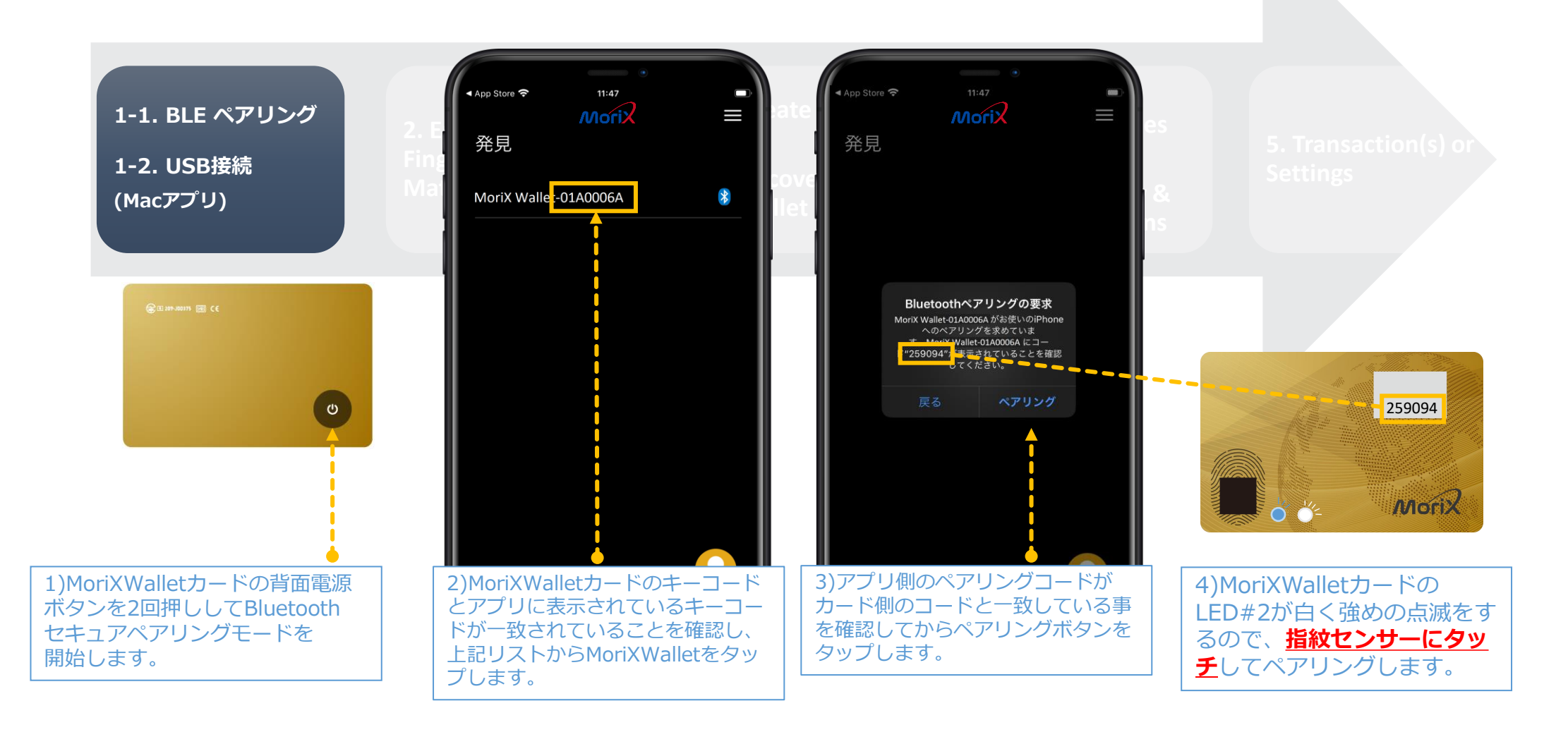

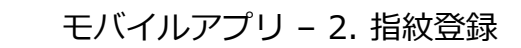

Initial Wallet

Morix

Mori

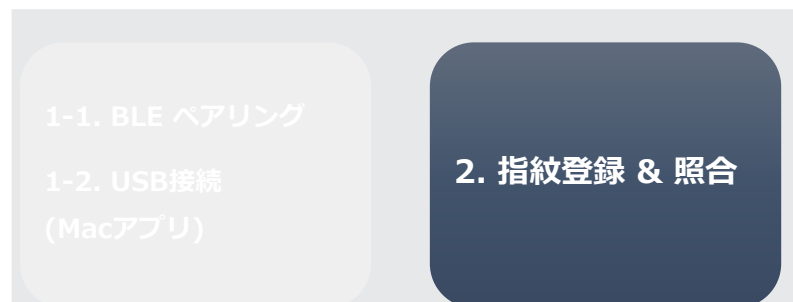

- 1) 指紋センサーに広めの指紋をとれるように繰り返し タッチします。
- 2) %の表示がタッチするたびに上がります。
- 3) 100%まで完成したら、登録された指紋の照合確認
  - センサーに登録した指紋をタッチして"一致しました" の表示 (LED#2が 緑色に点灯);
  - マッチングできない場合、"一致しません"の表示 (LED#2が赤色点灯),再度、"照合"ボタンを押して試 してください。
- 4) 指紋の登録が完了したら次へ 指紋を追加する場合は次へ

#### けがなど万が一に備え、指紋は2本以上ご登録ください。 (照合できなくなると、通貨のとりひきができません)

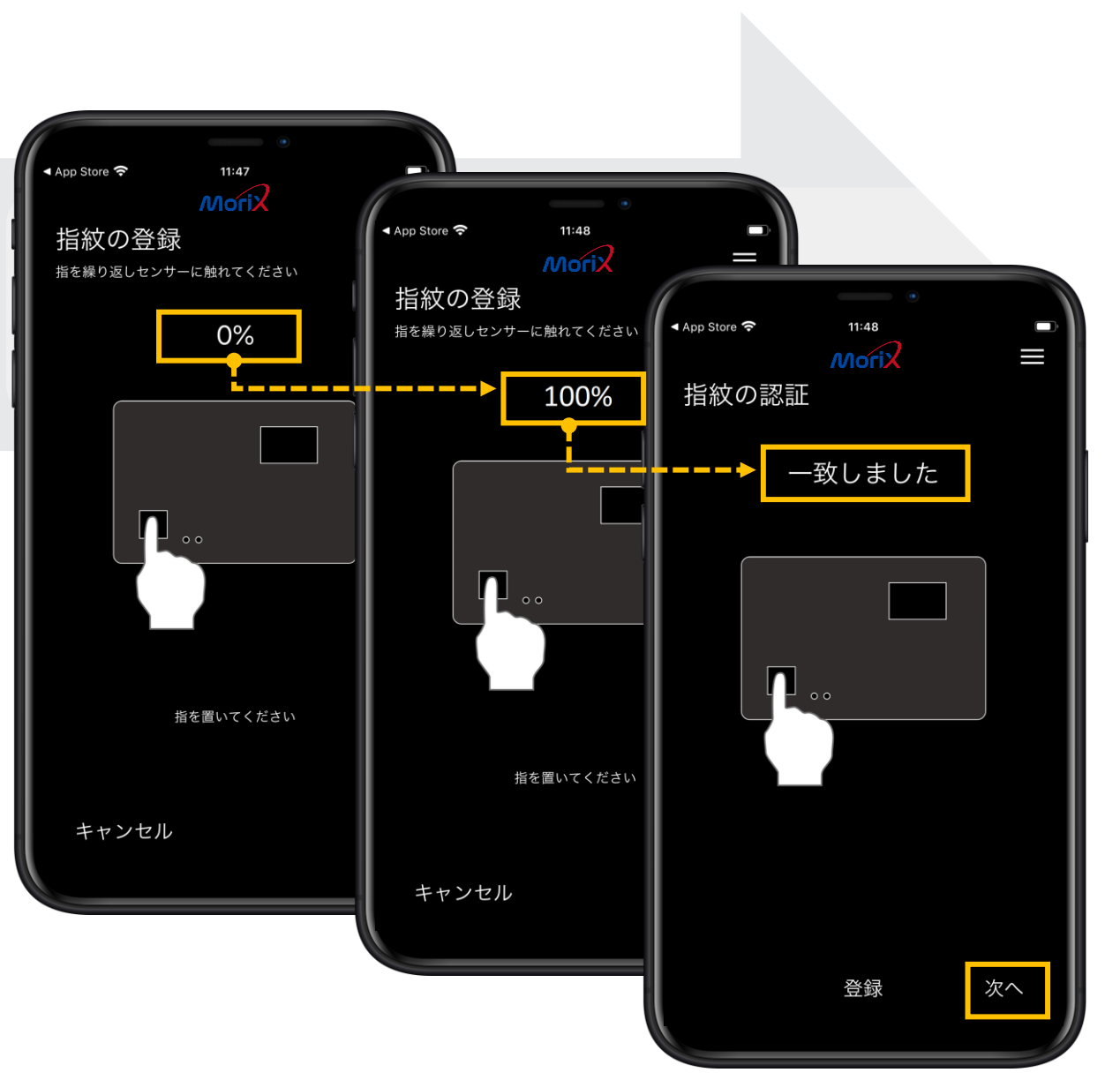

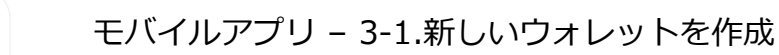

Initial Wallet

Morix

Mori

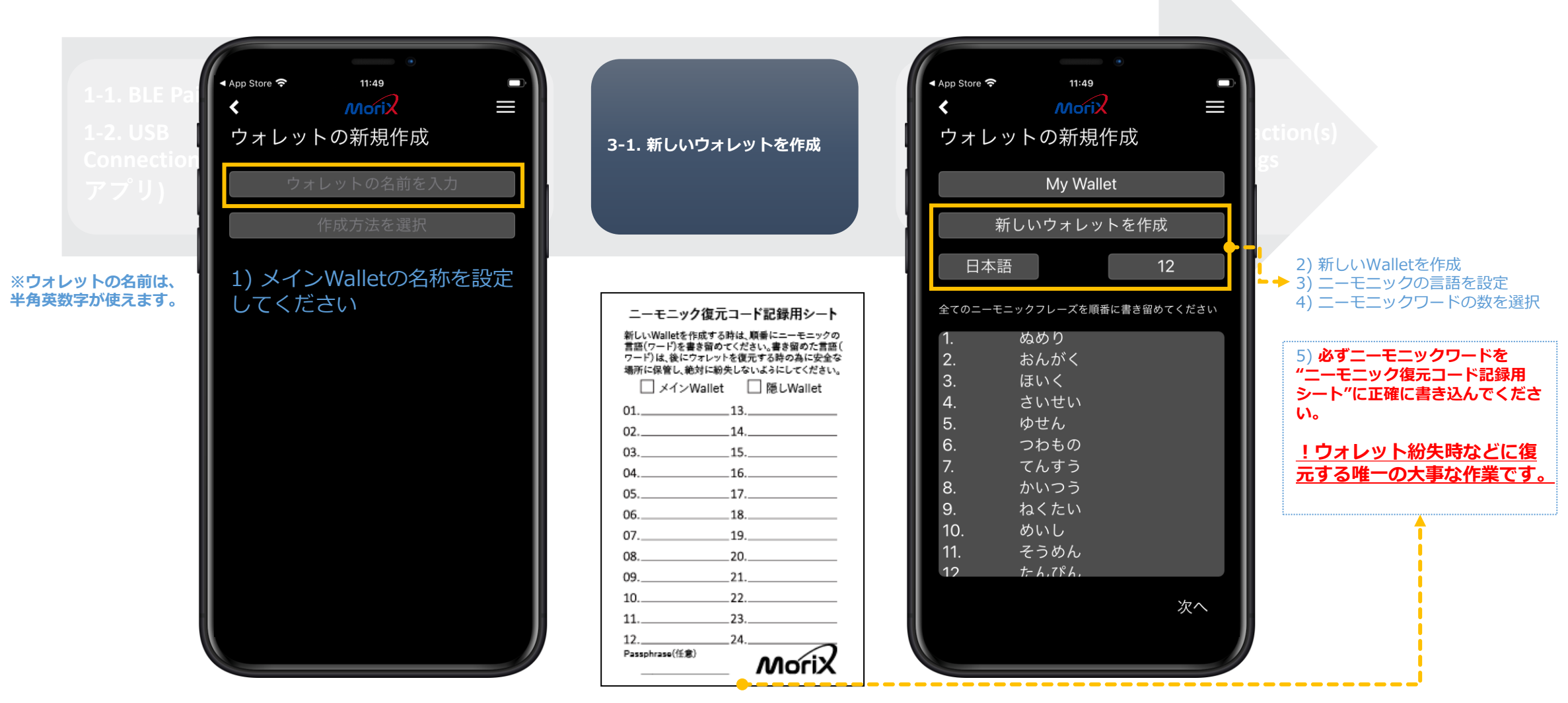

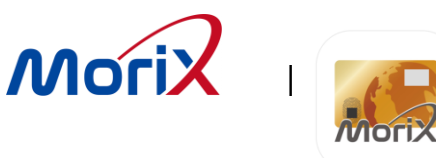

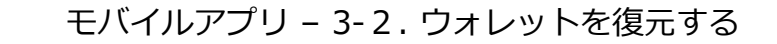

Initial Wallet

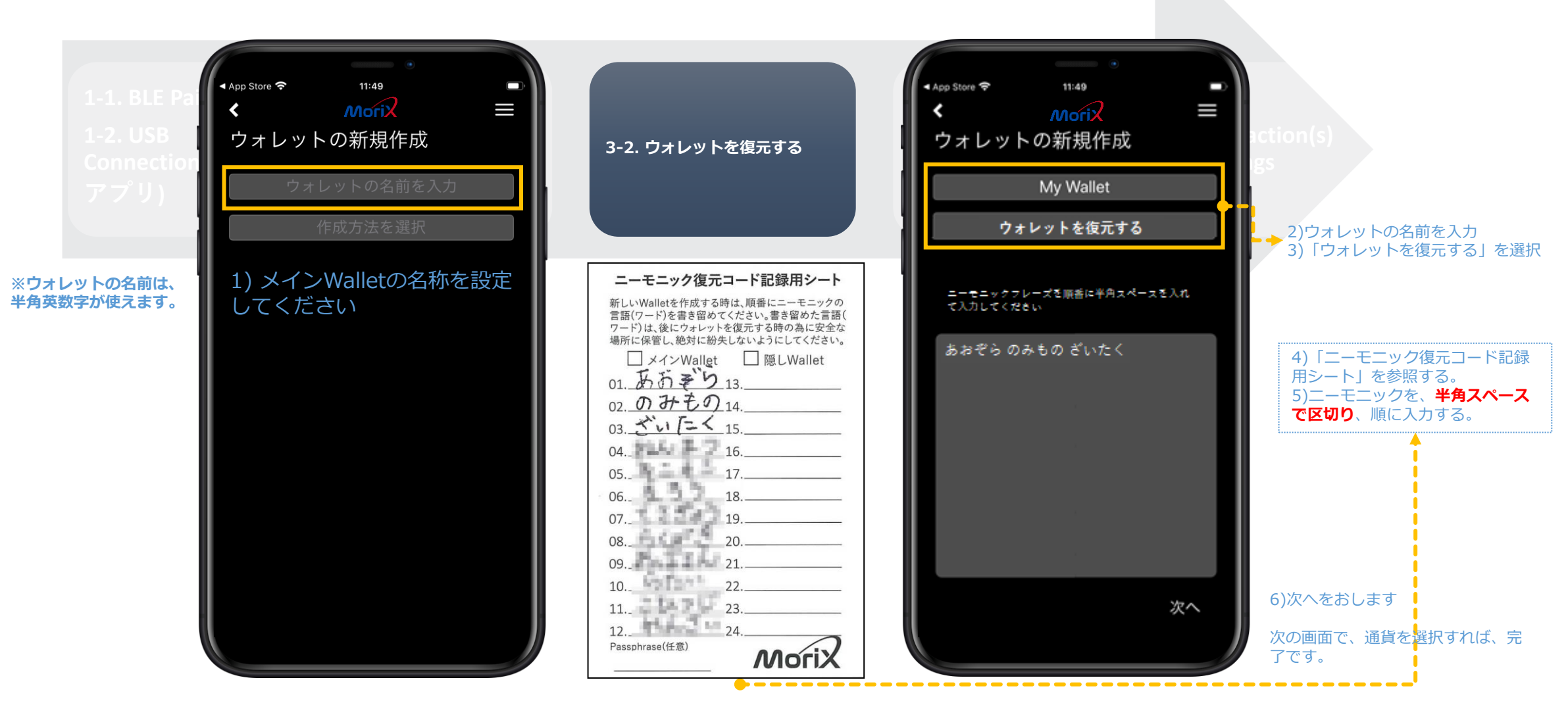

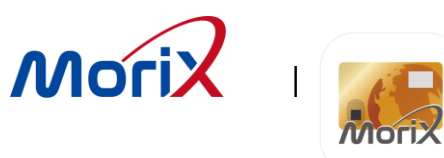

モバイルアプリ – 3-1. 最初のメインWalletを作成

Initial Wallet

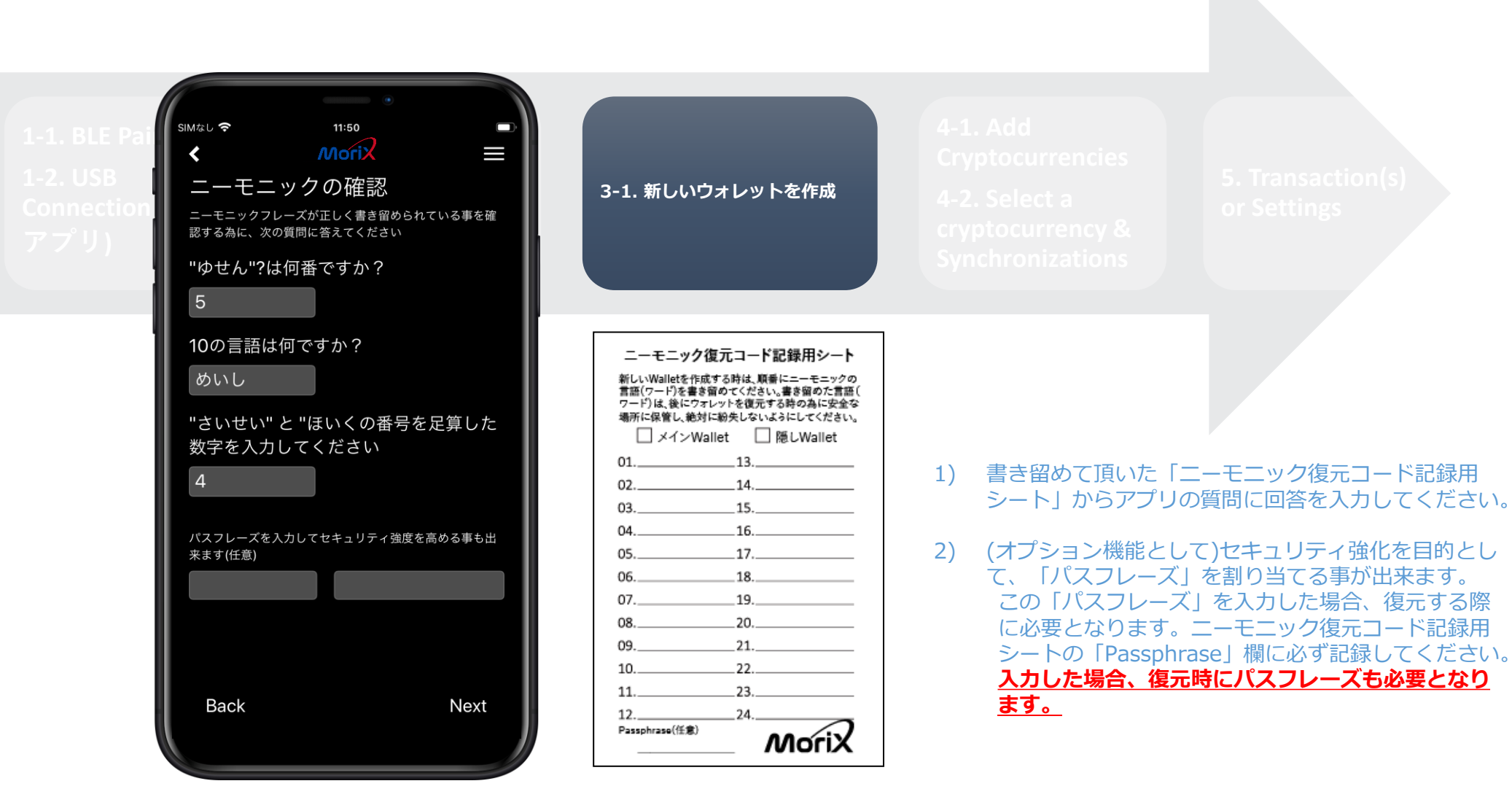

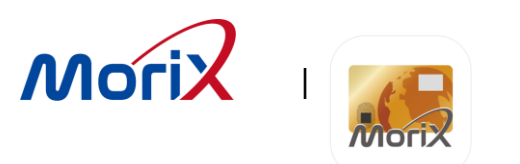

モバイルアプリ – 4-1. 暗号通貨の追加

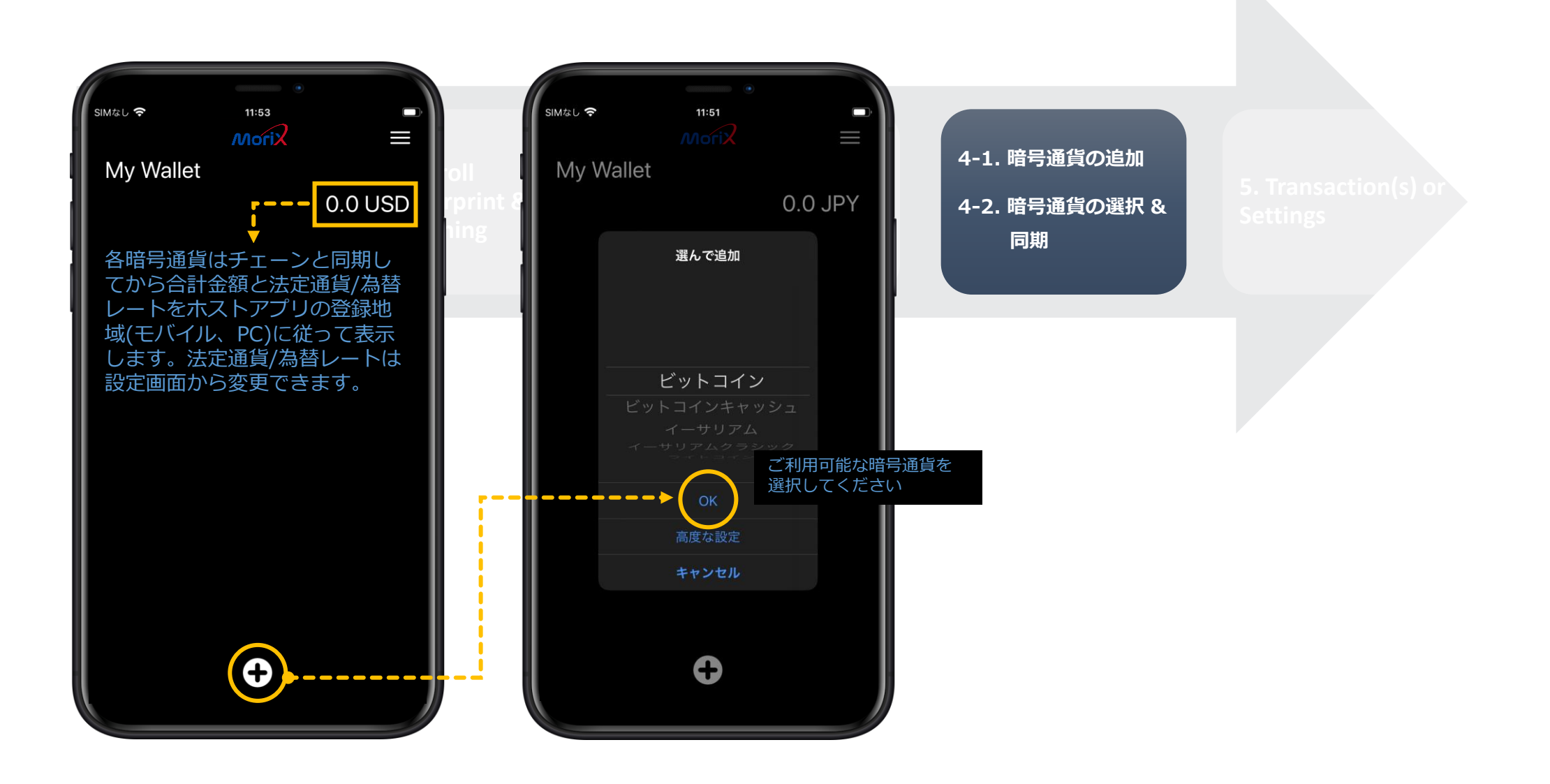

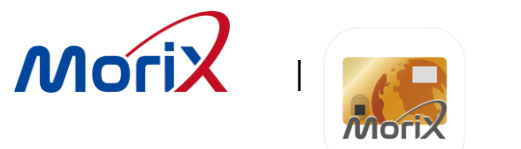

モバイルアプリ - 4-1. 暗号通貨の追加

|                                                                          | msim ŧ                                                                                                    |                                                                                                    |
|--------------------------------------------------------------------------|----------------------------------------------------------------------------------------------------|----------------------------------------------------------------------------------------------------|
| My Wallet<br>58.34 USD                                                   | ビットコイン<br>1 BTC = 10404.33 USD 56.63 USD<br>0.00544259 BTC                                                                                                    | 1 BTC = 10404.33 USD 56.63 USD 5. Transaction<br>0.00544259 BTC Settings                                                                                             |
| <b>     ドットコイン</b> Synchronizing     1BTC = 10404.33 USD     O.00560 BTC | Sep 24, 2019<br><sup>92</sup> ж.18pZyPvs7NX9Pz1Xb -0.00003 BTC<br>Sep 20, 2019 -0.00005 BTC                                                                                           | 日付<br>Sep 22<br>To 18p2<br>Sep 22<br>To 18p2<br>Sep 20<br>送付完了<br>BTC                                                                                                |
| ビットコインキャッシュ 0.0 USD<br>1BCH = 239.76 USD 0.0 BCH                         | <ul> <li>競売 13pFpfoHdYcRGNnGv</li> <li>May 25, 2019</li> <li>売売 1H3cpbPiNBwov6Gpts</li> <li>-0.00001 BTC</li> </ul>                                                                   | 16 13pF 0.00003 BTC<br>May 2! 宛先<br>To 1H3c 18pZyPvs7NX9Pz1XbPJKvsEj<br>wGMUGeTB7H                                                                                   |
| • 1 ETH = 194.46 USD • 0 ETH                                             | мау 6, 2019         -0.00001 BTC           яя. 1MUuc1T6qYt87am3b         -0.00001 BTC           Мау 4, 2019         -0.00001 BTC           яя. 1JfBG7mpbSxcBWTne         -0.00001 BTC | May 6,<br>To 1MU     手数料     BTC       0.0000349 BTC     0.0000349 BTC       May 4,<br>To 1JfB     トランザクションID     BTC       8875694878dfaa30949d94     0.0000349 BTC |
|                                                                          | May 2, 2019<br>送付元 136fjfQyr6Zk7einY +0.00008 BTC<br>Mar 15, 2019<br>送付元 +0.00008 BTC                                                                                                 | May 2, 41897d7507dc53945b6a15f<br>From 1: 17198f36eba7ead3358 BTC<br>プロックチェーンクスプローラー く コーロー トランザクシ<br>Mar 15<br>From OK BTC (外部リンク)                                  |
|                                                                          | Mar 15, 2019<br><sup>送付元</sup> 1Han5EThYuXVvUK3 <b>+0.0007 BTC</b>                                                                                                    | Mar 15, 2019<br>From 1Han5EThYuXVvUK3 +0.0007 BTC                                                                                                    |
| +                                                                        | ×3 ×3 ×3 ×3 ×3 ×3 ×3 ×3 ×3 ×3 ×3 ×3 ×3 ×                                                                                                    | トランザクションの詳細                                                                                                    |

ーンエクスプローラーからは **ションのトラッキングができます** 

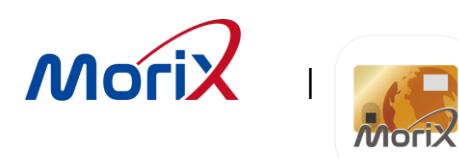

#### モバイルアプリ - 4-1. 暗号通貨の追加 - BIP84

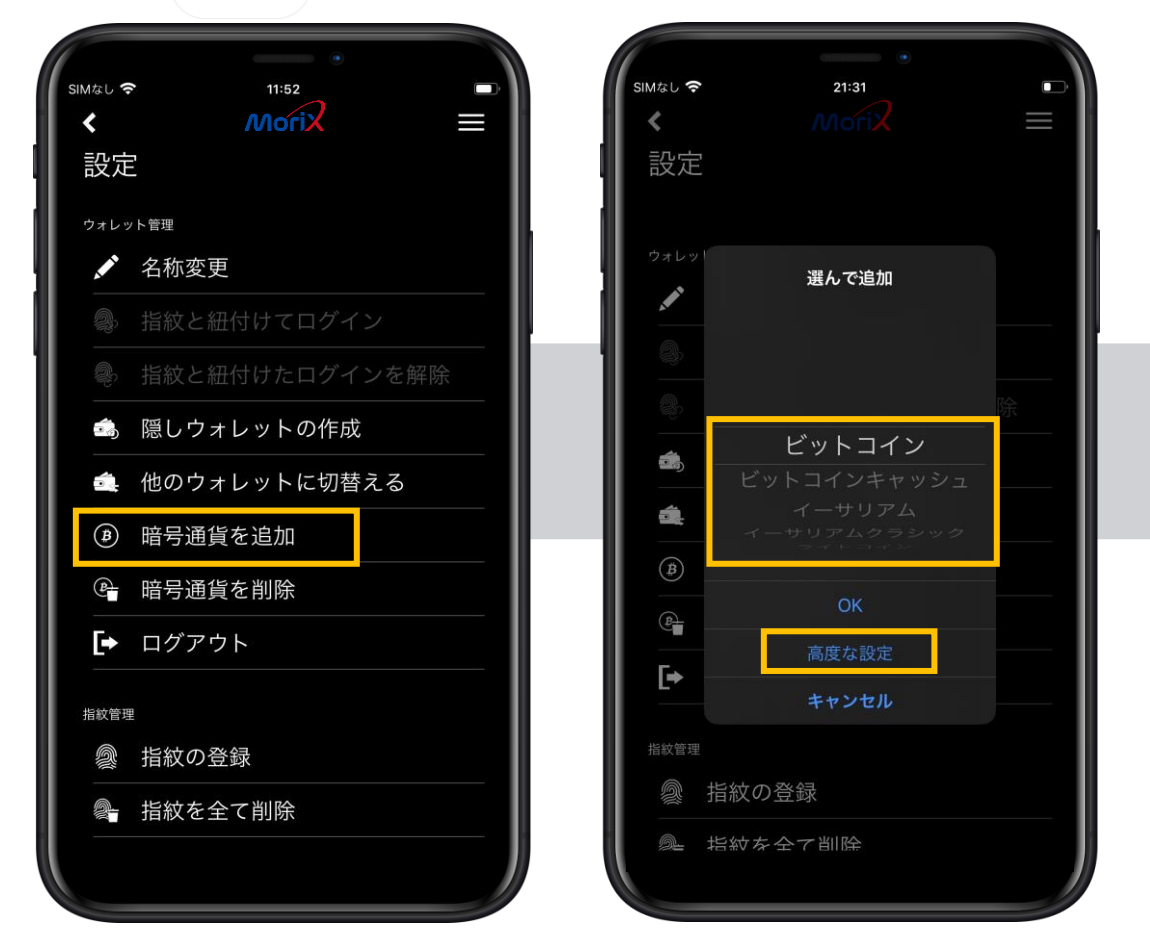

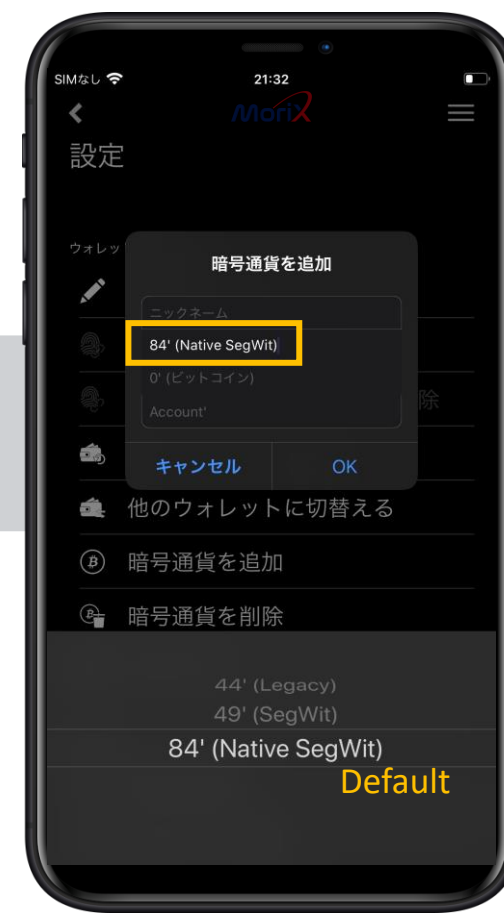

※高度な設定:暗号通貨(ビットコイン又はライトコインのみ)を追加するときに選択可能 署名の仕組みを選択する事が出来ます。取引所や他のウォレットから出庫する際、制限がある場合があります。 '84(NativeSegWit):アドレスはbc1で始まり、bech32アドレスと呼ばれます。変更しなければこの設定となります。 '49(SegWit):アドレスは3で始まります。 '49(Legacy):アドレスは1で始まります。

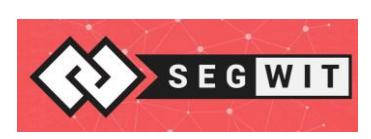

Segwitって何? Learn more details!

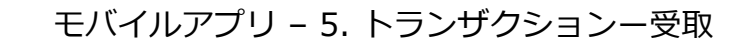

コインを受け取る為にする事

Morix

Mori

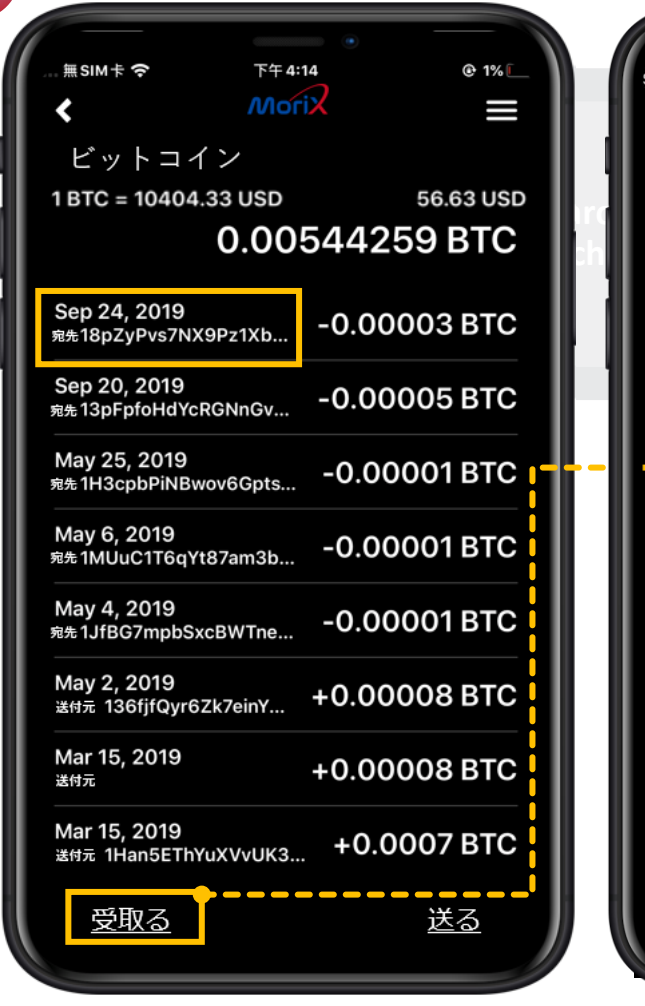

受け取りたい通貨を選択し、 "Receive" ボタンを押す

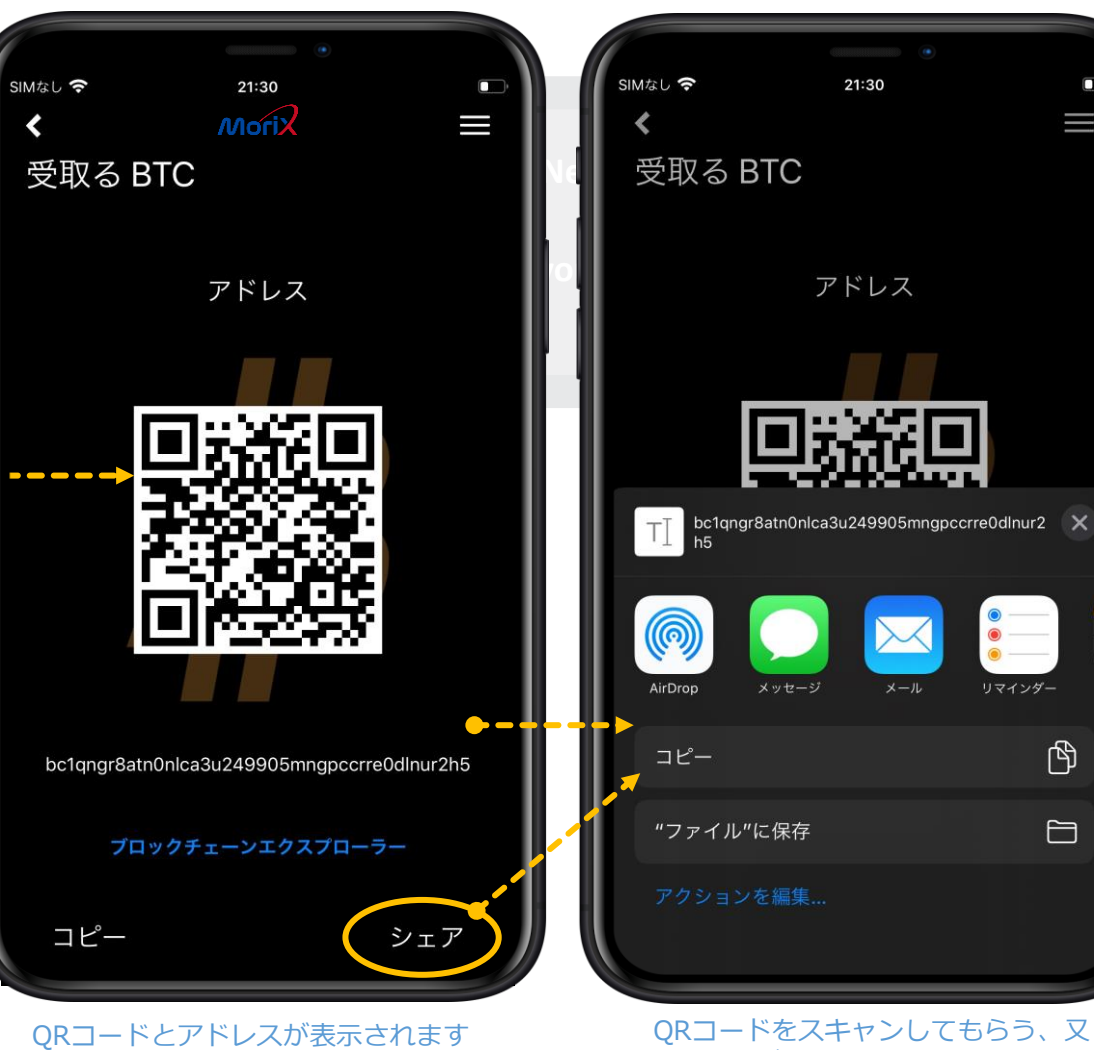

QRコードをスキャンしてもらう、又 はShareボタンを押してQRコードや アドレスをコピーし、手動でシェアす る事も出来ます。

5. トランザクション又は 他の設定

ſ٩)

 $\square$ 

※暗号通貨の受け取りに ついては、指紋照合の必 要はありません。 ※アカウントへのログインは必要 です

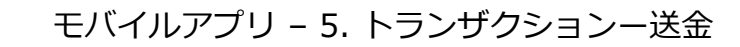

21:19

Morix

2NGZrVvZG92qGYqzTLjCAewvPZ7JE8S8VxE

(アドレスが正しい事を確認してください。資金が失われ

(最大金額: 0 BTC)

0.000038

0.0003

送る

SIMなし 穼

宛先

金額

手数料

注釈

送る BTC

る可能性があります。)

<

暗号通貨を簡単に送金

Morix

**Mori** 

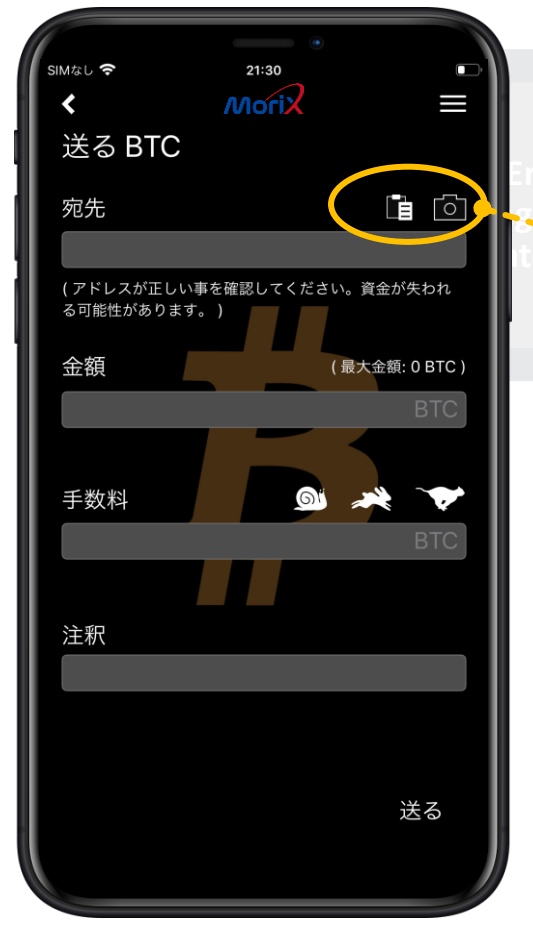

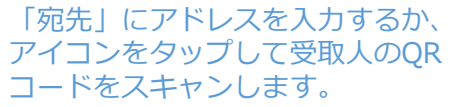

「手数料」により、送金時間が異な ります。また、変動するので注意が 必要です。参考) https://bitinfocharts.com/

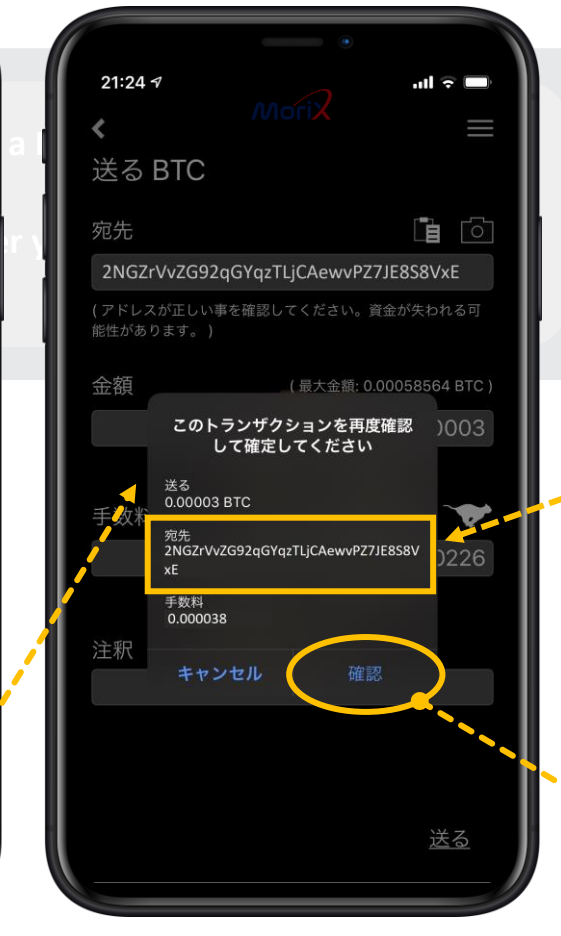

アプリとWalletカードの宛先を確認し、両方の画面の金額が正しい事も確認してください。

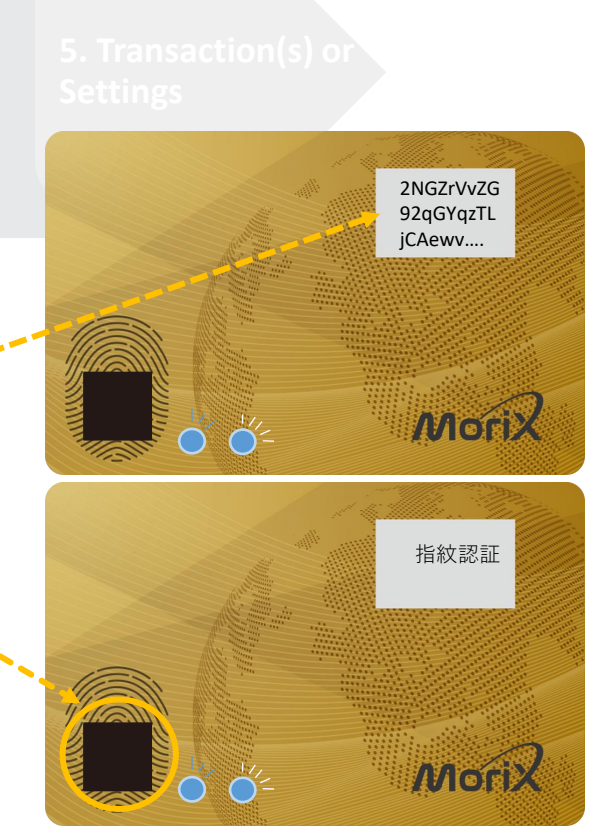

紐づかれた指紋を照合するか、 登録済の指紋を照合します

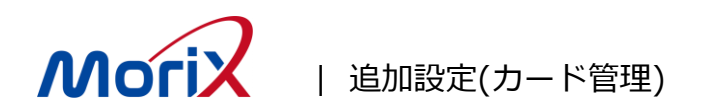

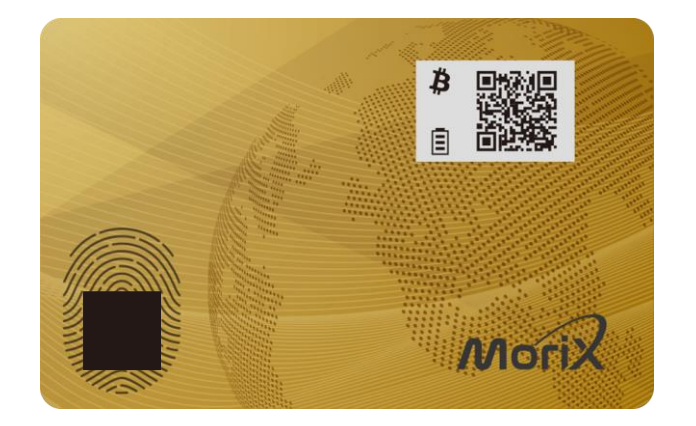

#### MoriXWallet は1つのカードで2つのWalletが持てます

- ・ メインWallet + 隠し Wallet
- メインWalletから簡単に隠しWalletにログイン可能

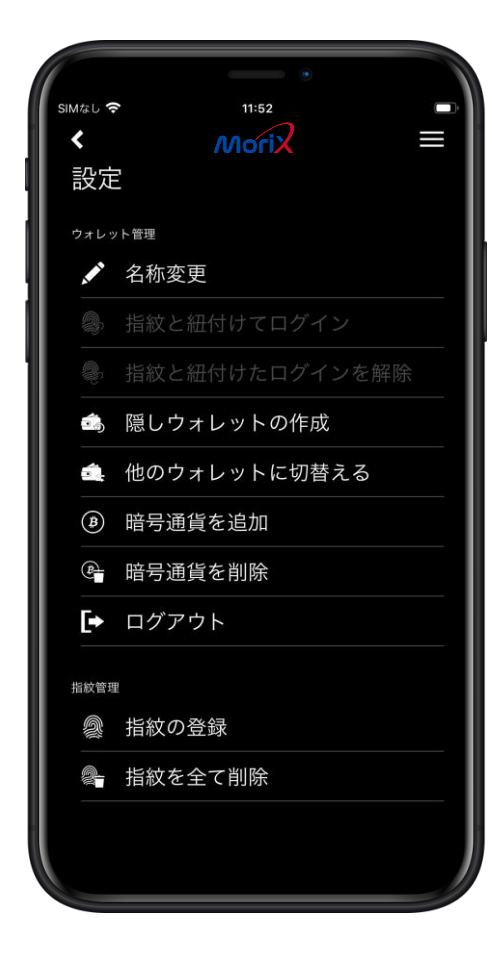

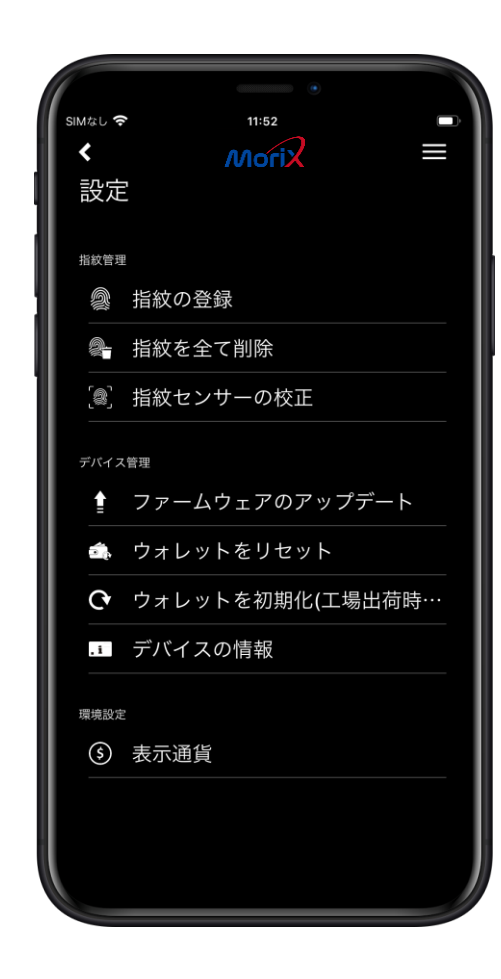

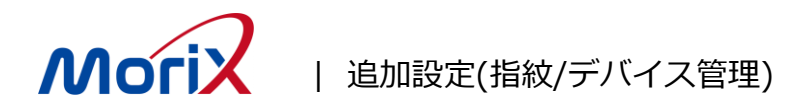

 指紋は8 指まで登録可能 万が一の事を考え、予備の指や ご家族の指を登録することが可 能です。 2本以上登録することを推奨し ます。

- ウォレットに割り当てられ ている指紋を全て削除しま ----đ
- 。 指紋センサーに問題がある 場合はセンサーを較正して ください。(較正中は絶対 に指紋センサーに触れない でください!)

| simat ?<br>≮<br>設定 | 11:52<br>Morix | =   |
|--------------------|----------------|-----|
| 指紋管理               |                |     |
| @ 指約               | 文の登録           |     |
| 🗣 指約               | 文を全て 削除        |     |
| [2] 指約             |                |     |
| デバイス管理             |                |     |
|                    | ァームウェアのアップデー   | -ト  |
| 춃 ウ:               | ォレットをリセット      |     |
| <b>ල</b>           | ォレットを初期化(工場出   | 荷時… |
| .i デノ              | バイスの情報         |     |
| 環境設定               |                |     |
| ⑤ 表述               | 示通貨            |     |
|                    |                |     |
|                    |                |     |
|                    |                |     |

\_ \_ \_

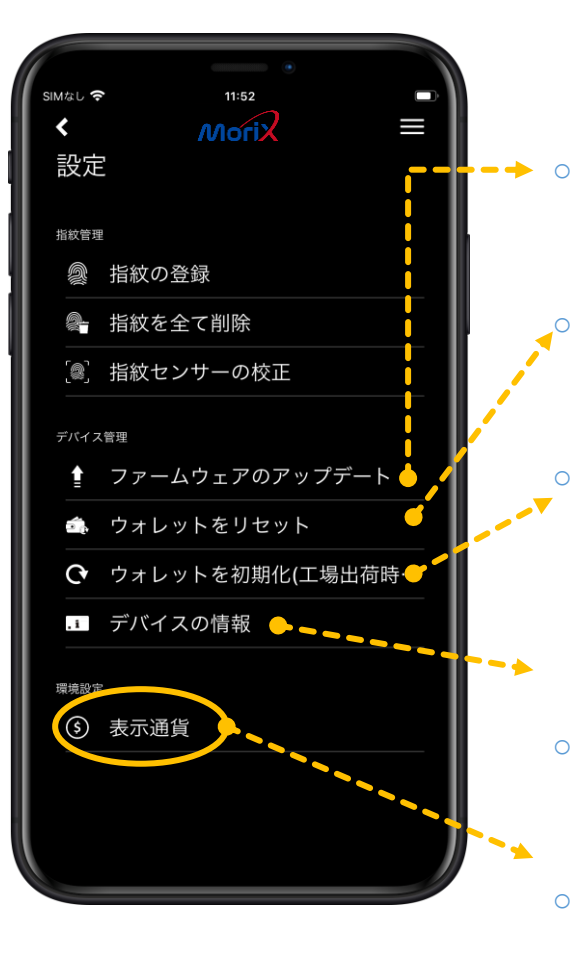

ファームウェアをチェッ クして更新を行います (通貨や機能の追加)

Walletをリセットします が、登録された指紋,FW はそのまま残ります

0

全てのデータを消去しま す。FWは現在のバー ジョンが保持されます。 指紋やニーモニックも消 去されますのでご注意く ださい!

 MoriXWalletカードIDや FWのバージョン、バッ テリー状態を表示します

表示する通貨が選択可 0

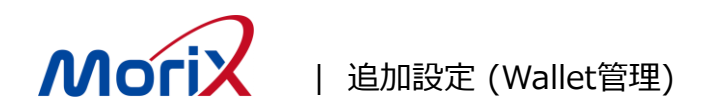

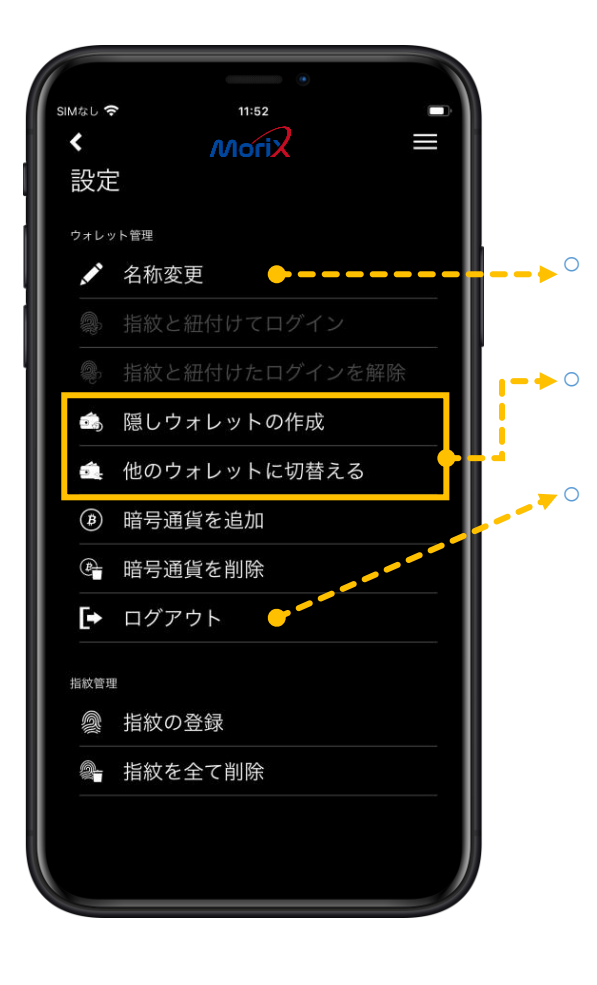

Wallet又は暗号通貨の名称を変更出来ます(メイン又は隠しWallet)

○ 隠しWalletの作成と隠しWalletへ「ほかのウォ レットに切り替える」からログイン出来ます

ログアウトし、BLE接続が切れます。Walletの電 源がオフになった場合、ここから一度ログアウト してから再度ログインしてください。 Mac アプリ – レイアウト

**Mori** 

MORIX

MoriX 初期画面 発見  $\mathbf{C}$ Morix MoriX Wallet-01A0006A MoriX ホーム画面 ペアリング済または 設定 接続済の利用可能な 全てのMoriXWallet My Wallet MoriX Morix 設定 < カードが表示されま i 0.0 USD す i ウォレット管理 MoriX Wallet-01A0006A Ì ビットコイン 1 BTC = 9272.58 USD 同期中 ₿ MoriX Wallet-01A0006A Þ My Wallet Ð. ビットコインキャッシ 1 BCH = 249.7 USD My Wallet ₿ 同期中 0.0 BCH 👃 ビットコイン 隠しウォレット の作成 ₿ ビットコイン 名称变更 イーサリアム 1 ETH = 208.74 USD 0.0 USD \$ 훶 ビットコインキャッシ 🌵 イーサリアム ₿ ₿<u>.</u> 🌢 イーサリアム 他のウォレット に切替える 暗号通貨を追加 ログアウト 追加した暗号通貨の一覧表示 暗号通貨を削除 指紋管理 2 ログアウト 設定画面 指紋センサーの 校正 指紋の登録 指紋を全て削除  $\odot$ • E

1

C

 $\odot$ 

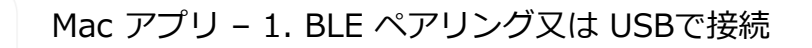

Mori

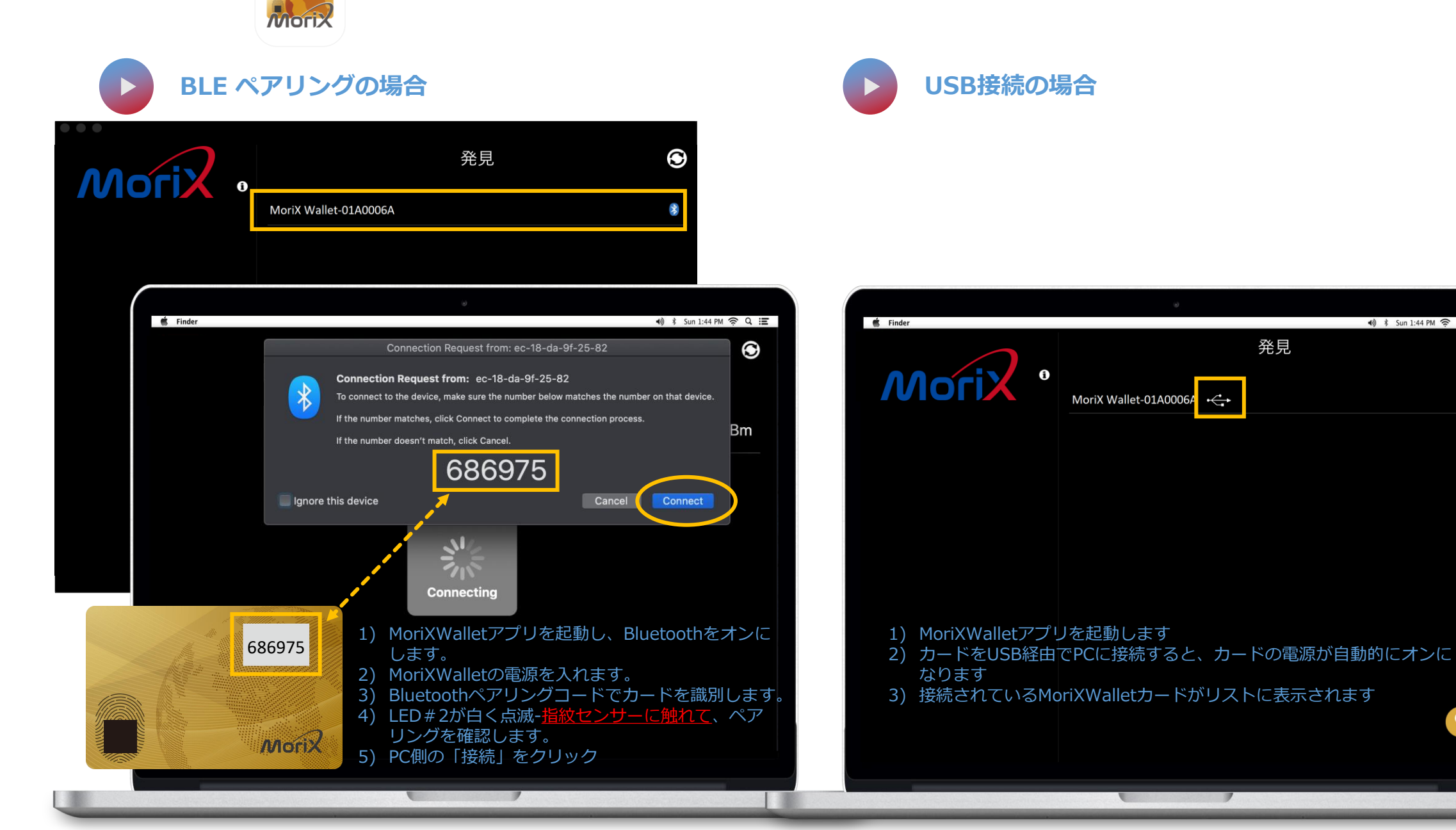

🜒 🕴 Sun 1:44 PM 🔶 Q, 🔚

 $\odot$ 

\*

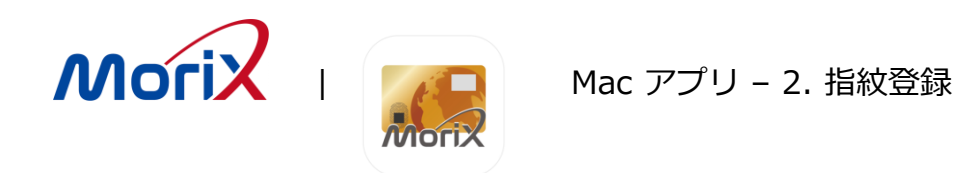

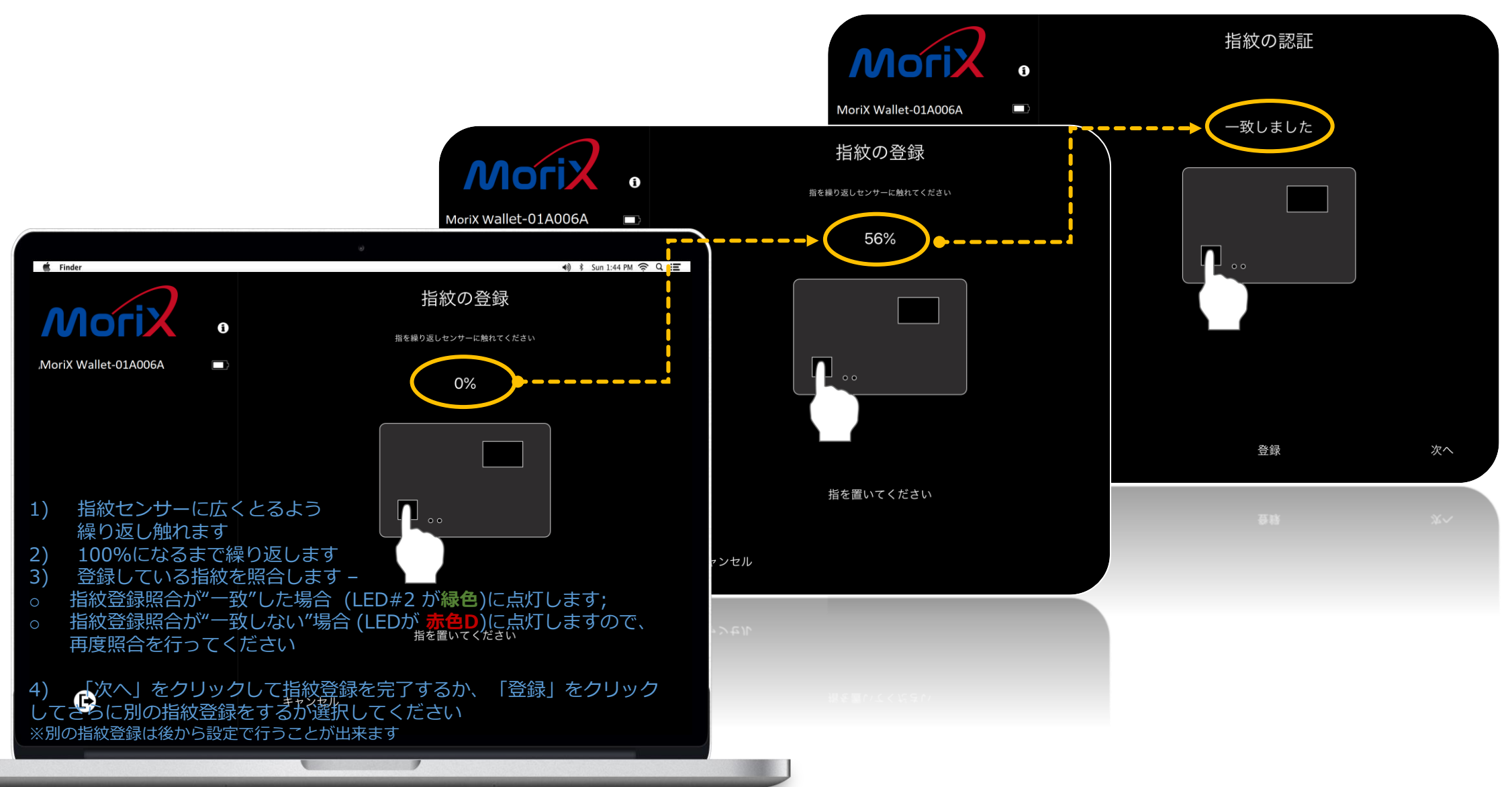

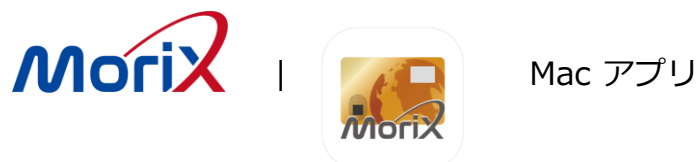

- 1) 登録された指紋を照合します -
  - ・ 指紋登録照合が"一致"した場合 (LED#2 が緑色)に点灯します;
  - 指紋登録照合が"一致しない"場合 (LEDが 赤色D)に点灯しますので、再度照合を行ってください
- 2) 「ログイン」をクリックしてWalletを開始します

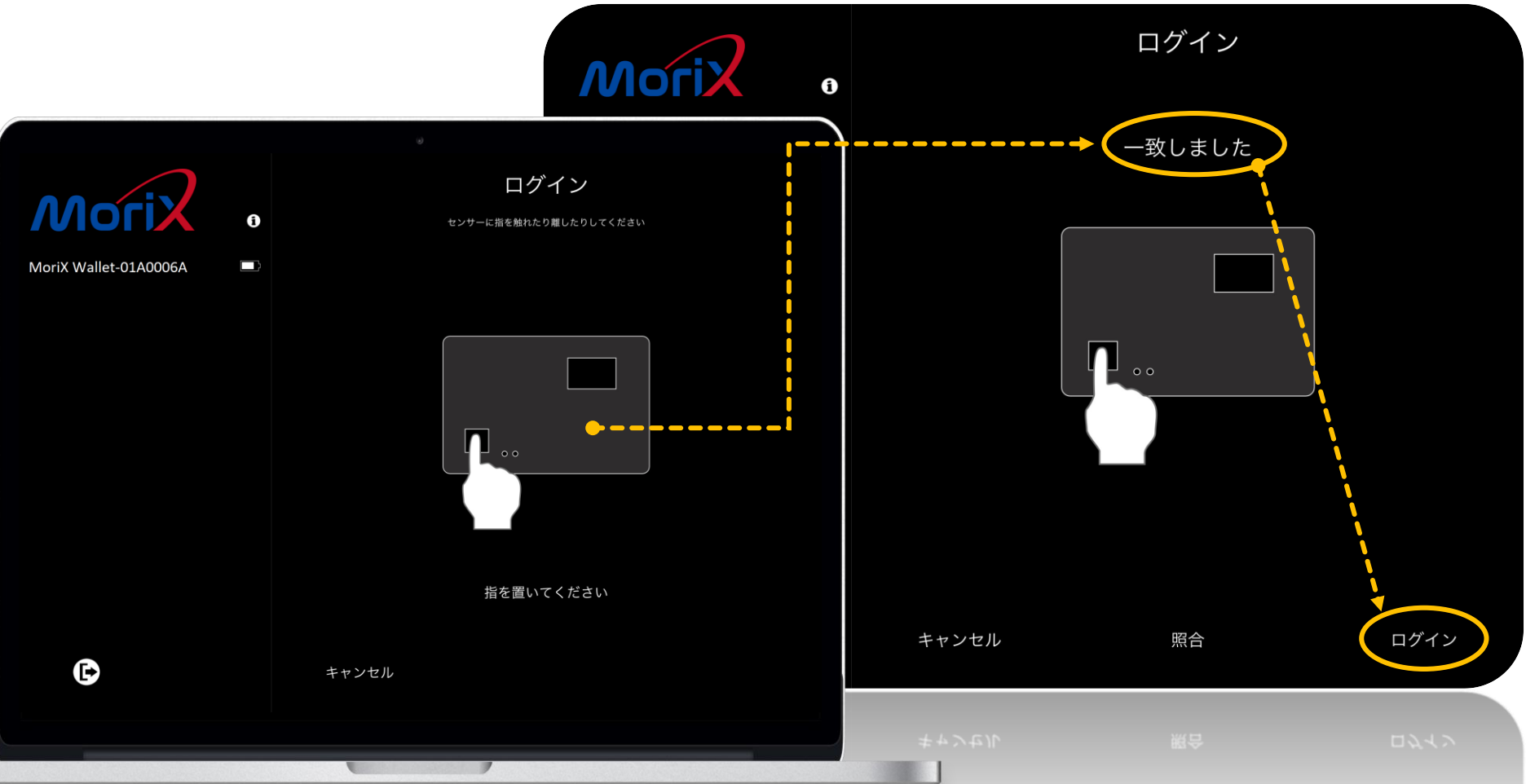

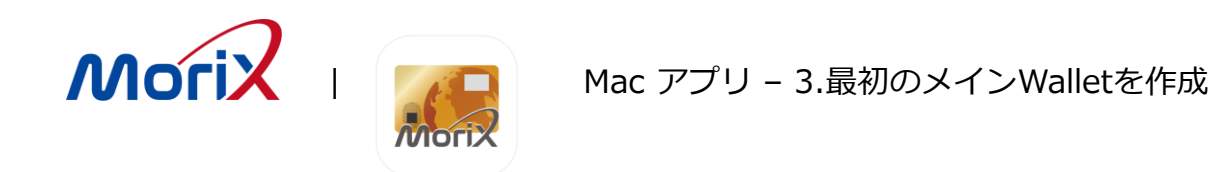

3) ウォレットを新規作成する
4) ニーモニックの言語を選択
5) ニーモニックの桁数を選択

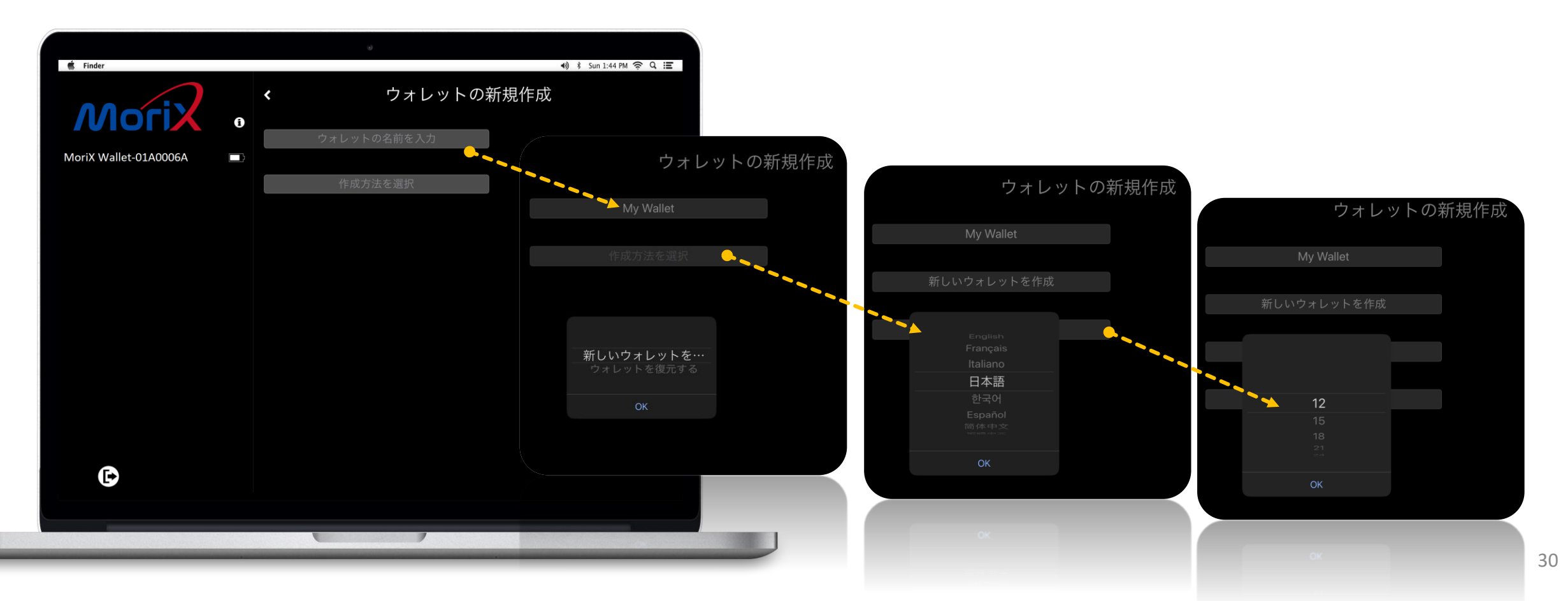

Mac アプリ – 3.最初のメインWalletを作成

ΛΛοΓι

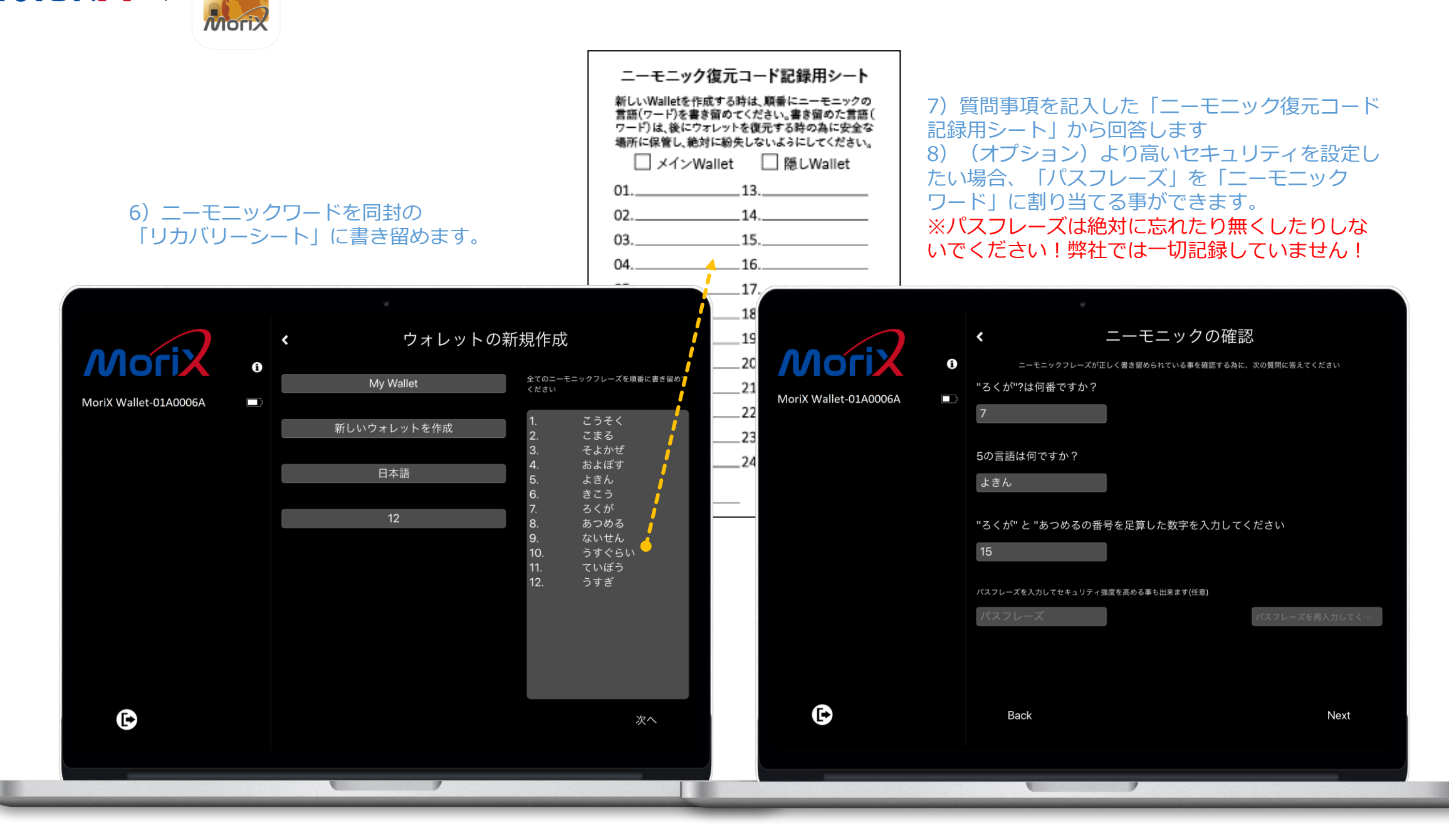

31

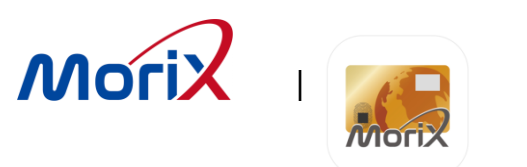

各暗号通貨はチェーンと同期してから合計金額と法定通貨/為替 レートをホストアプリの登録地域(モバイル、PC)に従って表示しま す。法定通貨/為替レートは設定画面から変更できます。

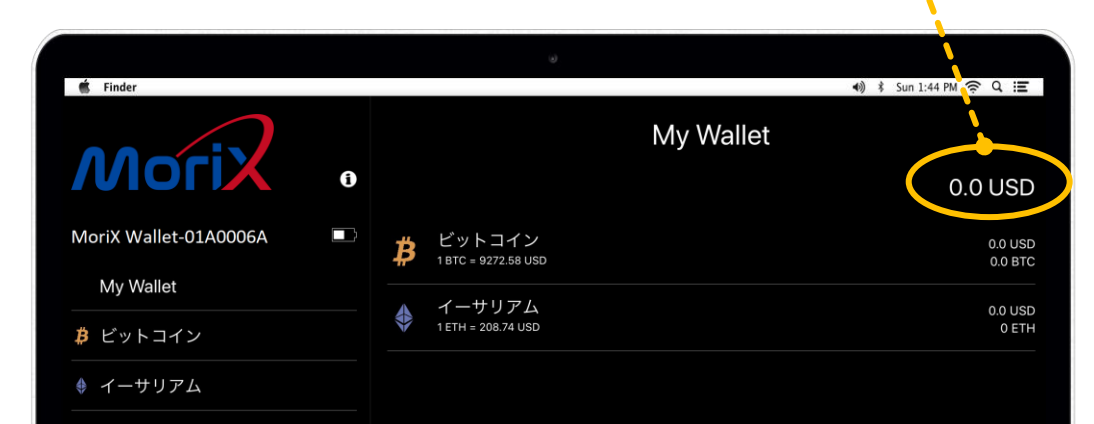

対応している暗号通貨を選択して追加できます 最大10個の暗号通貨を使用可能で同じ暗号通貨 も追加できます(例:2x ビットコイン, 3x イーサ リアム等….)

E

 $\odot$ 

Ð

#### トランザクション履歴

#### トランザクション詳細

| Bitcoin                                        | 56 62 1150   | Bitc                       | oin                                           |                   |     |
|------------------------------------------------|--------------|----------------------------|-----------------------------------------------|-------------------|-----|
| BIC = 10404.33 03D                             |              | 1 BTC = 10404.33 USD 56.63 |                                               |                   |     |
| 0.005                                          | 644259 BTC   | 0.00544259 BTC             |                                               |                   | BTC |
| Sep 24, 2019<br>o 18pZyPvs7NX9Pz1Xb            | -0.00003 BTC | Sep 24<br>To 18p2          | Date<br>September 24, 20'<br>10:30:45 AM GMT- | 19 at<br>+8       | втс |
| Sep 20, 2019<br>To 13pFpfoHdYcRGNnGv           | -0.00005 BTC | Sep 20<br>To 13pf          | Sent<br>0.00003 BTC                           |                   | втс |
| <b>/</b> lay 25, 2019<br>To 1H3cpbPiNBwov6Gpts | -0.00001 BTC | May 2!<br>To 1H3(          | To<br>18pZyPvs7NX9Pz1XbPJKv                   |                   | втс |
| /lay 6, 2019<br>`o 1MUuC1T6qYt87am3b           | -0.00001 BTC | May 6,<br>To 1MU           | Fee                                           |                   | втс |
| /lay 4, 2019<br>To 1JfBG7mpbSxcBWTne           | -0.00001 BTC | May 4,<br>To 1JfB          | Transaction ID                                | 0949494           | втс |
| /lay 2, 2019<br>from 136fjfQyr6Zk7einY         | +0.00008 BTC | May 2,<br>From 13          | 41897d7507dc539<br>17198f36eba7ead            | 945b6a15f<br>3358 | втс |
| <b>/</b> ar 15, 2019<br>from                   | +0.00008 BTC | Mar 15<br>From             | ок                                            |                   | втс |
| /lar 15, 2019<br>from 1Han5EThYuXVvUK3         | +0.0007 BTC  | Mar 15,<br>From 1H         | 2019<br>an5EThYuXVvUK3                        | +0.0007           | BTC |
| Receive                                        | Send         | Rec                        | eive                                          | Se                | end |

Mac アプリ – 5. トランザクションー受取

Mori

Morix

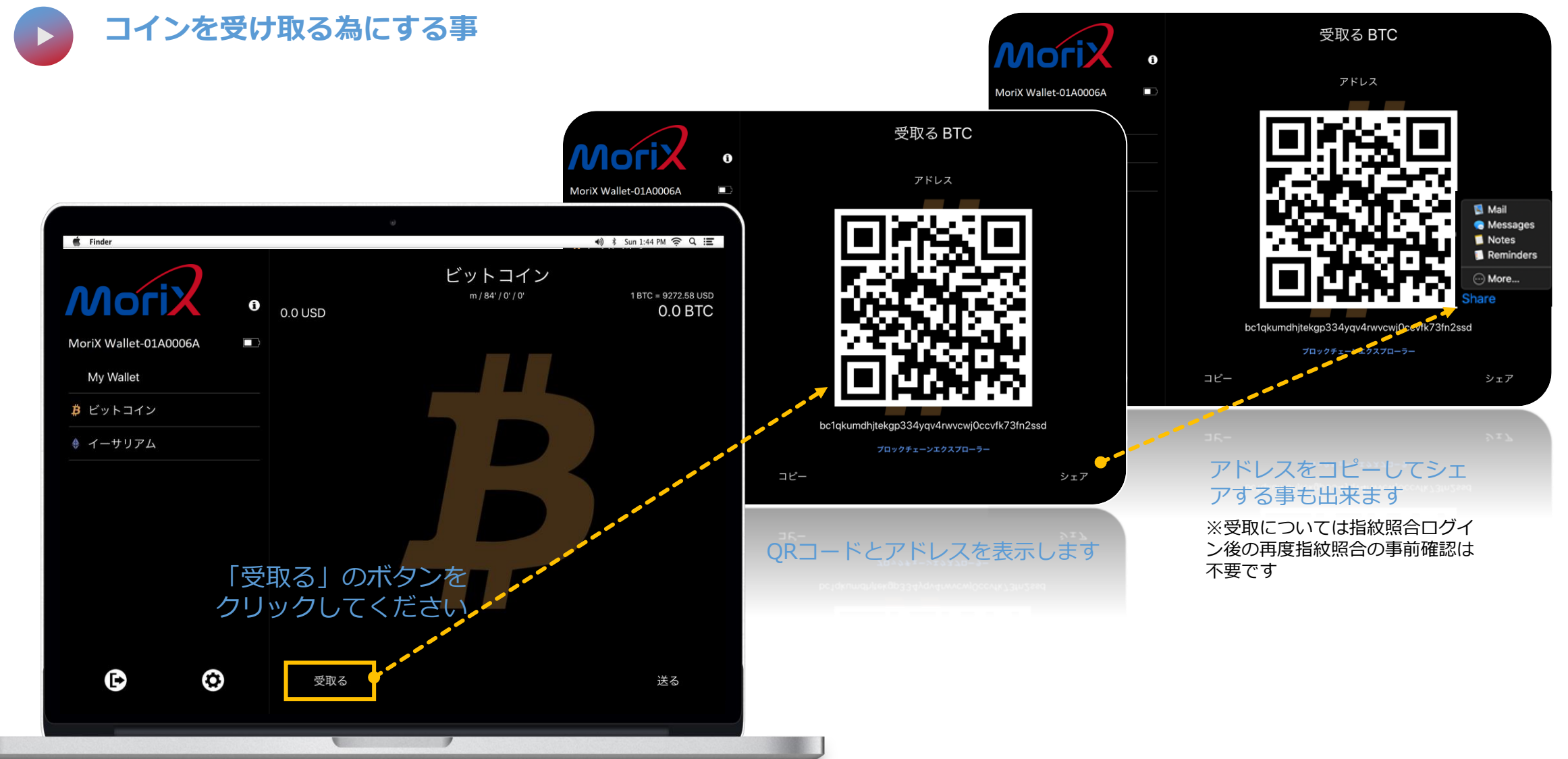

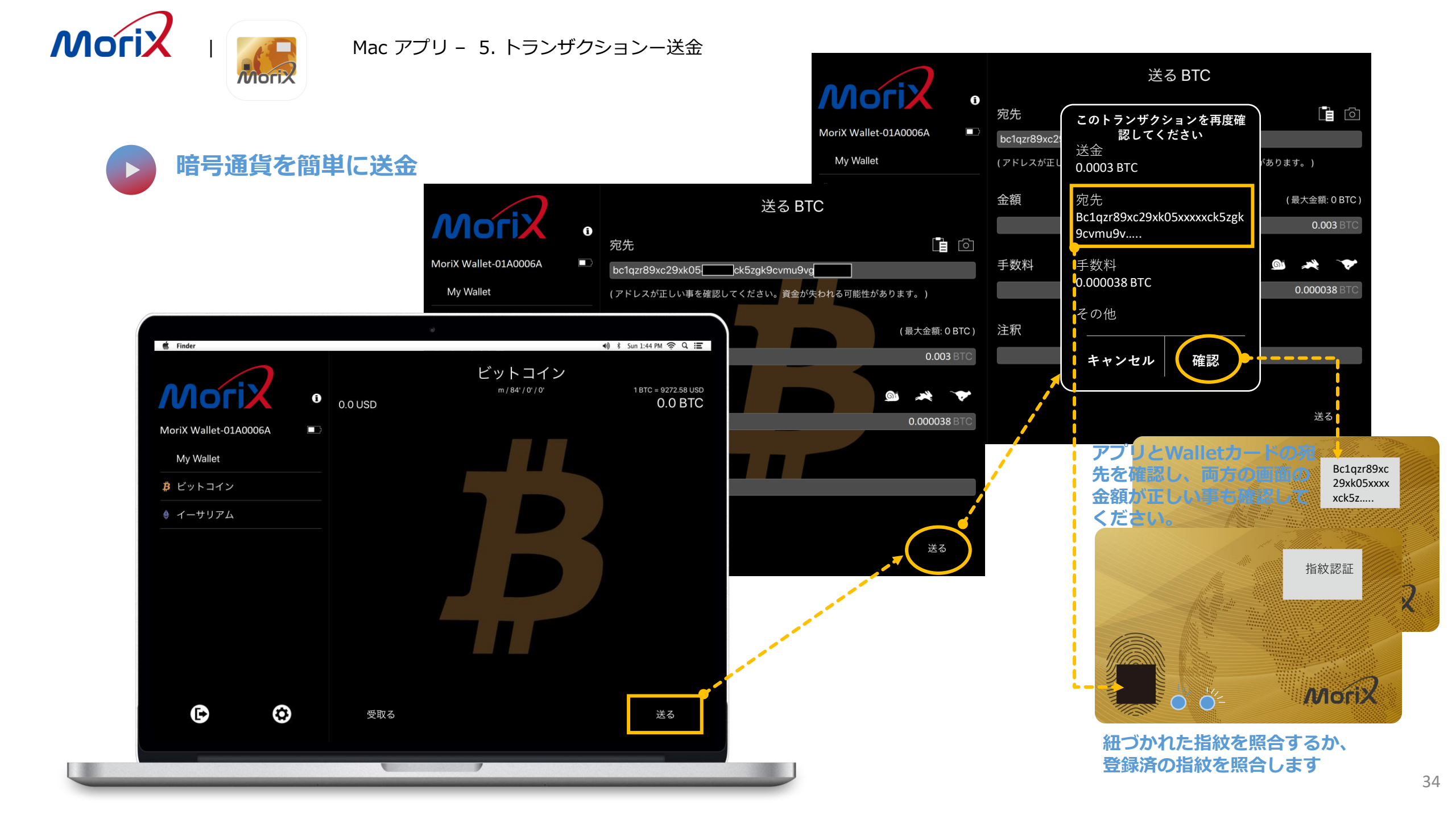

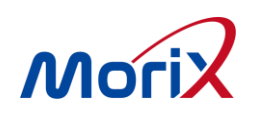

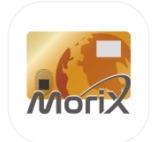

設定

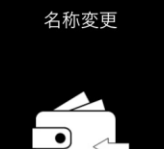

他のウォレット

に切替える

ウォレット管理

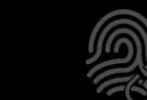

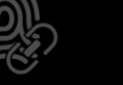

₿

暗号通貨を追加

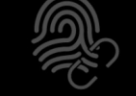

暗号通貨を削除

*്*തി

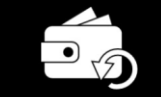

隠しウォレット の作成

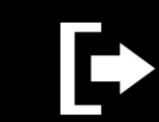

ログアウト

指紋管理

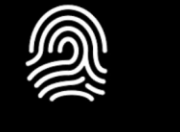

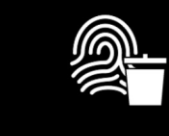

指紋の登録

指紋を全て削除

指紋センサーの 校正

デバイス管理

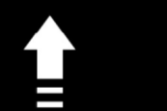

ファームウェア のアップデート

状態)

デバイスの情報

#### Wallet 管理

- **暗号通貨の追加:**ここで新しい暗号通貨を追加できます。 0 ビットコインまたはライトコインでBIP84を有効にする場合 は、ここで有効に出来ます
- **暗号通貨の削除:** ここから作成した暗号通貨項目を削除でき 0 ます
- 名称変更: ウォレット(メイン・隠しウォレット)や暗号通貨 0 の名前を変更出来ます
- 他のWalletに切替える: MoriXWalletからログアウトし、 0 BLE接続が切れます; Walletカードの電源がオフになった場 合、ここから一度ログアウトしてから再度ログインしてくだ さい。
- **ログアウト:** MoriXWalletからログアウトし、BLE接続が切れ 0 ます; Walletカードの電源がオフになった場合、ここから一 度ログアウトしてから再度ログインしてください。

#### 指紋 管理

- 指紋の登録:8 指迄登録出来ます 0
- **指紋を全て削除:** ウォレットに割り当てられている指紋を全 0 て削除します
- **指紋センサーの較正:**指紋センサーに問題がある場合はセン 0 サーを較正してください。(較正中は絶対に指紋センサーに 触れないでください!)

#### デバイス 管理

- **ファームウェアのアップデート:** ファームウェアを自動的に チェックして更新を行います
- ウォレットをリセット: Walletをリセットしますが、登録さ 0 れた指紋はそのまま残ります
- ウォレットを初期化(工場出荷時状態):全てのデータを消去 0 します
- デバイスの情報: MoriXWalletカードIDやファームウェアの 0 バージョン、バッテリー状態を表示します
- 表示通貨:通貨を選択できます

表示通貨

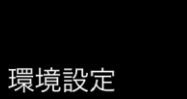

ウォレットを リセット

ウォレットを初 期化(工場出荷時

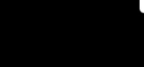

. i

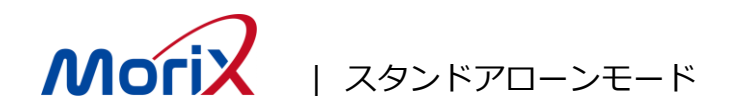

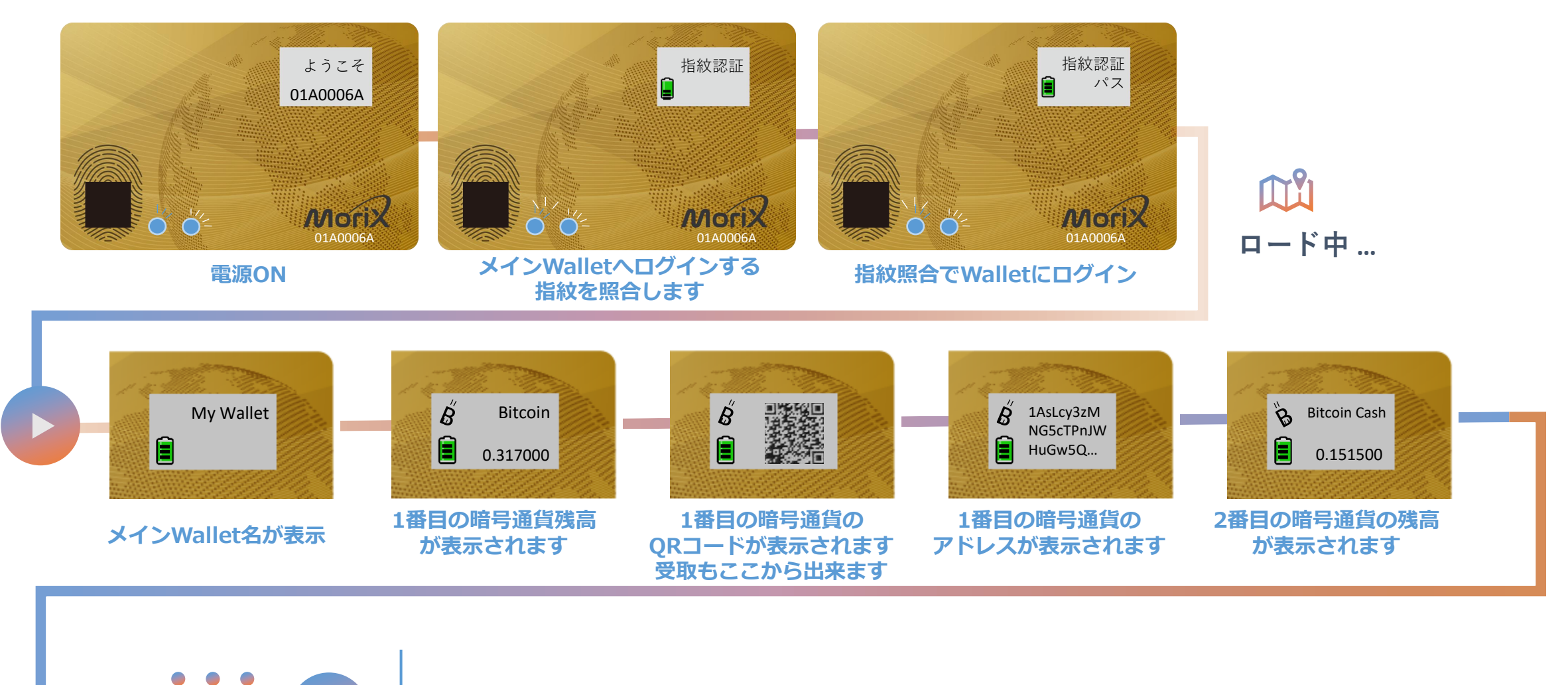

電源ボタンを1回押すたびに 次の画面に切り替わります

**,** 

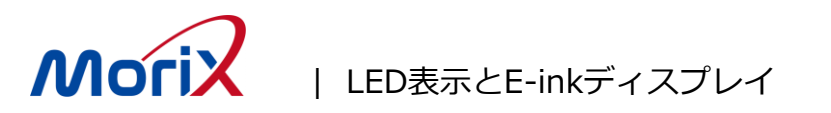

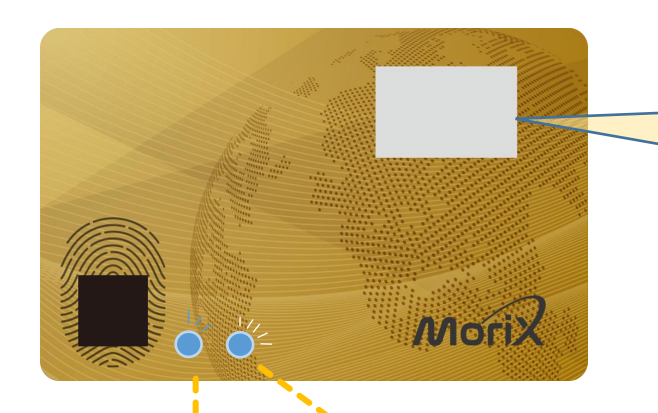

# E-ink: アイコン+メッセージ(現在は英語と日本語のみ対応) 言語はAPP"OS言語"(スマホ又はPC)に従ってアルファベットまたは 数字を表示します。

| 状態            | LED#1 | LED#2              | E-ink(アイコン)            | E-ink(メッセージ)              | バッテリーアイコン:                      |
|---------------|-------|--------------------|------------------------|---------------------------|---------------------------------|
| 電源ON          | 青色点灯  | 青色点滅               | BLE or USB + Battery   | [Welcome]                 | Level3: full (85%~100%)         |
| BLE ペアリングモード  | 青色点灯  | 緑色点滅               | Battery                | 各メッセージ                    | Level1: 36%~60%                 |
| BLE ペアリング 確認  | 青色点灯  | 白色速点滅              |                        |                           | battery(LED#2が赤く点滅します)          |
| BLE ホスト接続     | 青色点灯  | 青色点灯               |                        |                           |                                 |
| 指紋照合待ち状態      | 青色速点滅 | 青色点滅               | BLE or USB + Battery   | 各メッセージ                    |                                 |
| 指紋照合確認        | 青色点灯  | 緑色点灯               | BLE or USB + Battery   | 各メッセージ                    | ・ USBアイコン有り:<br>カードがUSBデータポートに接 |
| 指紋照合不一致       | 青色点灯  | 赤色点灯               | BLE or USB + Battery   | 各メッセージ                    | 続されてHIDデバイスとして認<br>識されている 出態    |
| 充電中           | 青色点灯  | 黄色点滅               | USB バッテリー給電<br>バッテリー給電 |                           | <ul> <li>USBアイコン無し:</li> </ul>  |
| Low battery   | 青色点灯  | <mark>赤色</mark> 点滅 | Low battery            |                           | る状態(USB給電状態のみ)                  |
| ブートまでのバッテリー給電 | N/A   | 赤色点滅               |                        | なし(低充電状態まで30分程かかる場合があります) |                                 |

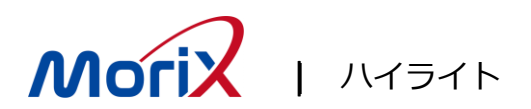

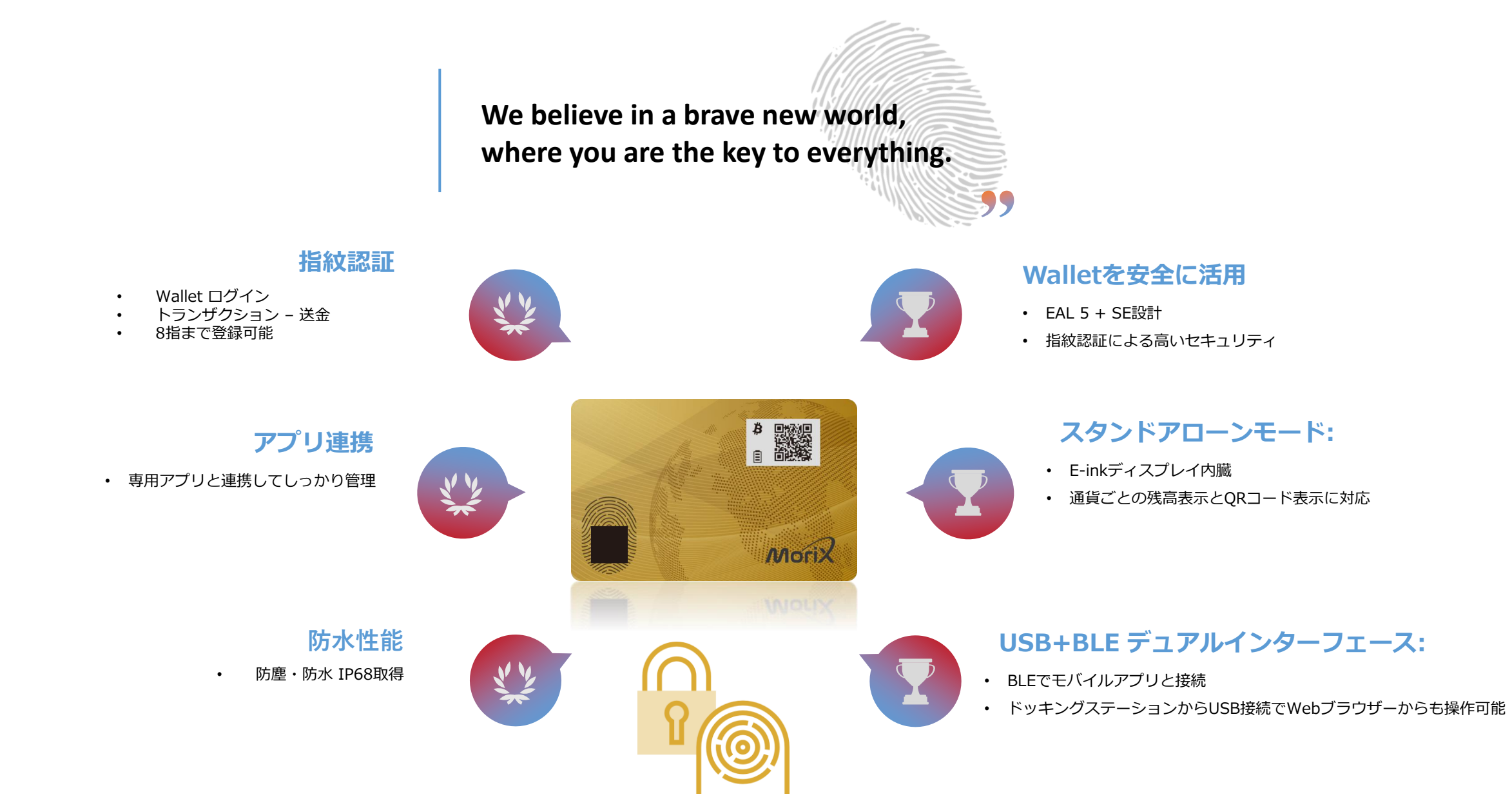

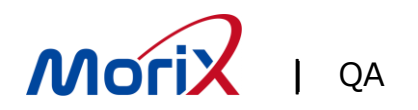

Q.電源が入らない。充電しているが、LEDが充電中にならない。 A.MoriXWalletCardを最初に使うときに、充電する必要があります。 電池が空の状態では、LEDも光りません。充電を10分程度続けると、充電中のLEDが光るようになります。

Q.充電が終了したのに、電源を入れるとすぐに切れてしまう。 A.モバイルバッテリなどで充電していませんか? モバイルバッテリで充電をしようとした場合、モバイルバッテリ側が何らかの判断で、給電をやめてしまうこと があります。その場合は、充電が完了したように見えますが、実際は充電が十分にされていません。 恐れ入りますが、PCやACアダプタのUSBから充電をお願いいたします。

Q.MoriXWalletCardを紛失したり破損した場合、暗号資産を取り戻すことはできますか? A.MoriXWalletCardをもう一つお買い上げ頂くことでウォレットの復元が可能です。 MoriXWalletCardでウェレット作成時に、バックアップ用にニーモニックを「ニーモニック復元コード記録用 シート」(紙)に記録する手順となっています。記録した「ニーモニック復元コード記録用シート」(紙)を使って、 ウォレットの復元を行うことができます。

「ニーモニック復元コード記録用シート」(紙)は、非常に大切です。大事に保管してください

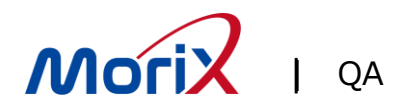

- Q. 電池交換できますか?
- A.充電式電池を採用しています。

同梱の専用充電器に入れUSB端子から充電します。

Q.ウォレットの新規作成画面で「ウォレットの名前を入力」欄に、日本語で入力すると 「半角英数字とスペースのみ使用できます」が表示されます。 A.大変恐れ入りますが、ウォレットの名前は半角英数字で入力をお願いいたします。

Q.今後、Ripple(XRP)の対応予定とありますが、いつ対応予定ですか? A.既に対応済みです。

専用アプリケーションから「ファームウェアのアップデート」を行うと追加できるようになります。

Q.利用する際、どこの取引所でも大丈夫でしょうか? A.MoriXWalletCardとしては、取引所などは選びません。 ただし、取引所によっては、送金できるハードウェアウォレットを限定していたり、 そもそもハードウェアウォレットには送金できない取引所もあるようです。 また、取引所側で、署名の仕組み(NativeSegWit/SegWit/Legacy)が制限されている場合がありま

す。

詳しくは、口座のある取引所にお問い合わせください。

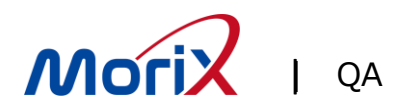

Q.Bluetoothでのペアリングが出来ない

A.アプリでタップした後、必ず「MoriXWalletCardの指紋センサ部分にタッチ」する必要があります。 (セキュリティの観点で、勝手につながらないようになっています)

Q. BLEで接続する際、失敗します。 A.①BLEがONになっていることを確認してください。 【iOS】 (MacOS、Androidも同様です) 「設定」-「Bluetooth」 ②アプリがBLEを使えるようになっているか確認します。 【iOS】 (MacOS、Androidも同様です) 「設定」-「MoriX Wallet」でBluetoothがONになっていること

上記でも解決しない場合、履歴が影響している可能性がありますので、下記操作で削除して下さい。 【iOS】 (MacOS、Androidも同様です)

・「設定」-「Bluetooth」-「自分のデバイス」の「MoriX Wallet-xxxxxxx」の横 i をタップする。

・「このデバイスの登録を解除」を押します。

(すべてなくなるまで繰り返します)

・スマホを再起動します。

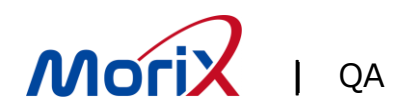

Q.「ニーモニック復元コード記録用シート」(紙)を確認し、「ウォレットを復元する」をしても通貨が元に戻らない。 A-1.「ウォレットを復元する」のあと、復元まで時間がかかる場合があります。1日程度お待ちください。 A-2.1日経過後も復元しない場合、一度スマホのアプリを削除し、スマホを再起動、再びMoriXウォレットアプ リをインストールしてください。そして、もう1日お待ちください。 A-3.何日経過しても、復元しない場合には…

入力が間違っていないかもう一度確認をお願いいたします。

特に、パスフレーズ(オプション)を入力した場合は、入力忘れていないかもご確認ください。

MoriXMoriXMoriX MoriXMoriXMoriX MoriXMoriXMoriX

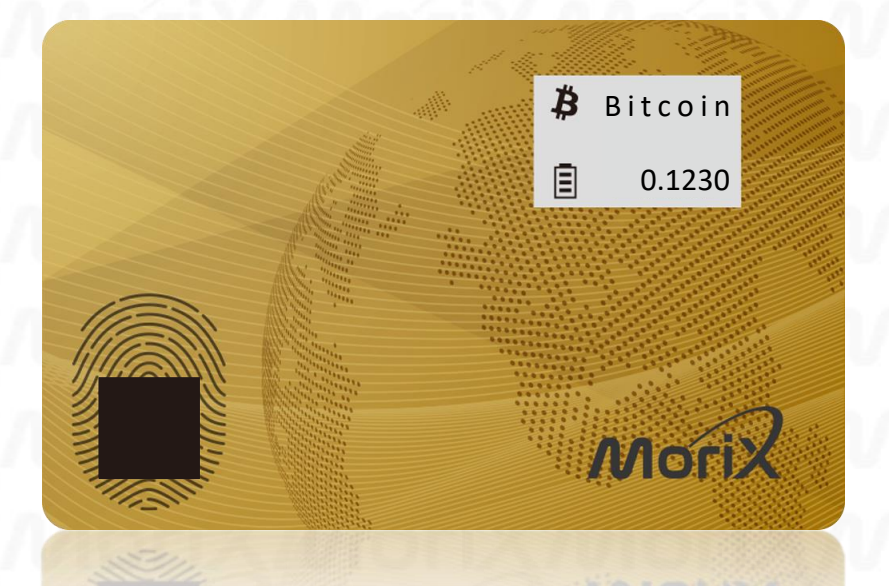

# MoriX

〒100-0006 東京都千代田区有楽町2丁目2番1号 X-PRESS有楽町9F TEL: 03-5537-8060 E-mail : morix.info@morixjp.com

27 May 2024 V1.28